# ExGuard BRUKSANVISNING

Mode: ER600W

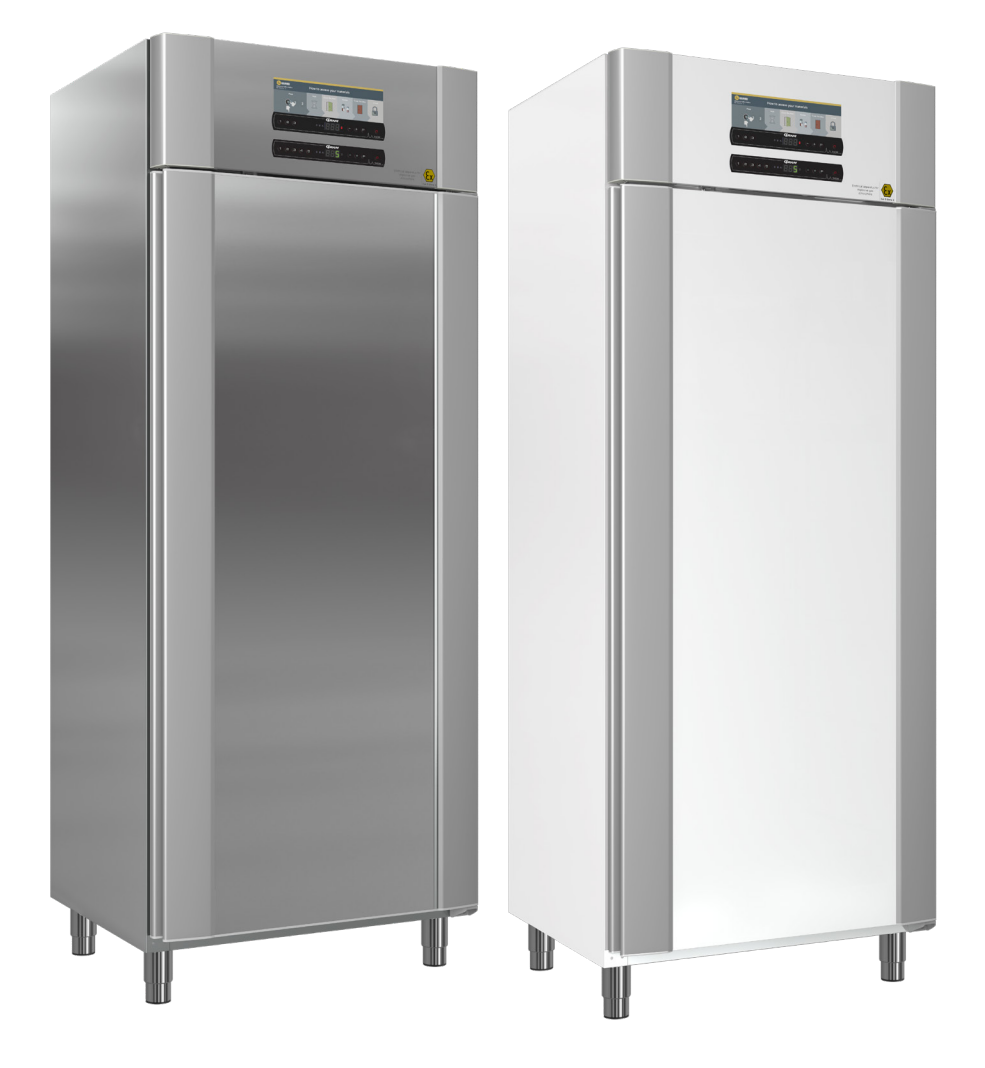

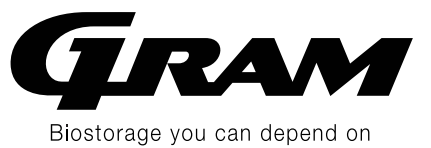

bioline

Art. nr. 765042431 Revisjonsnr. 20231127 Norsk

# Hurtigveiledning – ExGuard

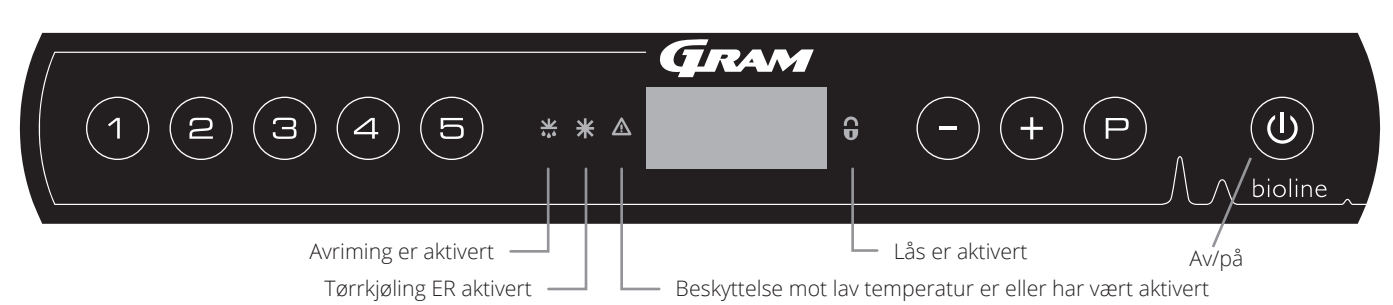

#### Av/på

Trykk på () knappen for å slå på kabinettet. Trykk på () -knappen i 6 sekunder for å slå av skapet. Skapets programvareversjon blir vist når skapet slås på, etterfulgt av programvarevarianten og en displaytest. Skapet er klart til bruk når temperaturen vises. Skapet starter automatisk en avrimingssyklus når det slås på, og avslutter det igjen etter en systemsjekk.

**OBS –** Vær oppmerksom på at når skapet slås av, blir også avtrekkssystemet slått av. Dette fører til en temperaturøkning inne i lagringskammeret.

#### Temperaturinnstilling

Temperaturen stilles inn ved å holde inne P-knappen og trykke på enten --knappen eller +-knappen. Bekreft innstillingene ved å slippe knappene.

#### Brukermeny og alarminnstillinger

| Menytilgang 🕞 + 🕦 🔺         | ⊋   | ⇒   |                                                                                        |                                                                            |  |  |
|-----------------------------|-----|-----|----------------------------------------------------------------------------------------|----------------------------------------------------------------------------|--|--|
|                             | dC* |     |                                                                                        |                                                                            |  |  |
| Lokale alarminnstillinger   | LAL | LhL | [° C]                                                                                  | Øvre alarmgrense. Kode for aktivert alarm [A2]                             |  |  |
|                             |     | LLL | [° C]                                                                                  | Nedre alarmgrense. Kode for aktivert alarm [A3]                            |  |  |
|                             |     | Lhd | [Min.]                                                                                 | Forsinkelse av øvre alarmgrense                                            |  |  |
|                             |     | LLd | [Min.]                                                                                 | Forsinkelse av nedre alarmgrense                                           |  |  |
|                             |     | dA  | Av/på                                                                                  | Døralarm. Kode for aktivert alarm [A1. 1=On / 0=Off]]                      |  |  |
|                             |     | dAd | [Min.]                                                                                 | Forsinkelse av døralarm                                                    |  |  |
|                             |     | BU  | Av/på                                                                                  | Akustisk signal for alarmkoder [ A1], [ A2] og [ A3]. [1=On / 0=Off]       |  |  |
| Eksterne alarminnstillinger | EAL | EhL | [° C]                                                                                  | Øvre alarmgrense. Kode for aktivert alarm [A4]                             |  |  |
|                             |     | ELL | [° C]                                                                                  | Nedre alarmgrense. Kode for aktivert alarm [A5]                            |  |  |
|                             |     | Ehd | [Min.] Forsinkelse av øvre alarmgrense                                                 |                                                                            |  |  |
|                             |     | ELd | [Min.] Forsinkelse av nedre alarmgrense                                                |                                                                            |  |  |
|                             |     | dA  | A Av/på Døralarm. Kode for aktivert alarm [A1. 1=On / 0=Off]]                          |                                                                            |  |  |
|                             |     | dAd | [Min.]                                                                                 | Forsinkelse av ekstern døralarm                                            |  |  |
|                             |     | BU  | Av/på                                                                                  | Akustisk signal for eksterne alarmkoder [A1], [A4] og [A5]. [1=On / 0=Off] |  |  |
| Sensor offset               | cAL | cA  | [° K]                                                                                  | Kalibrering av A-sensor. Referansesensor for kjølesystem                   |  |  |
|                             |     | cE  | [° K]                                                                                  | Kalibrering av E-sensor. Referansesensor for display og alarmer            |  |  |
|                             | ALL |     | Aktivering av tilhørende alarmgrenser. [FAS]= låste grenser / [ESC] = følger settpunkt |                                                                            |  |  |
|                             | dEF | ]   | Antall avriminger per 24 timer (4 er fabrikkinnstilling)                               |                                                                            |  |  |
|                             | dPS |     | Referansesensor for display (A, E eller F) (E er fabrikkinnstilling)                   |                                                                            |  |  |

#### **Andre snarveier**

| Knapper         | Varighet     | Funksjon                                                                                |
|-----------------|--------------|-----------------------------------------------------------------------------------------|
| P + 0           | > 3 sekunder | Start eller stopp avriming                                                              |
| (U) + (1)       | > 6 sekunder | Aktivere/deaktivere lås                                                                 |
| P               | -            | Viser temperatursettpunktverdi                                                          |
| +               | -            | Viser høyest registrert temperatur<br>(siden forrige tilbakestilling av alarmhistorikk) |
| 0               | -            | Viser lavest registrert temperatur<br>(siden forrige tilbakestilling av alarmhistorikk) |
| + + -           | > 3 sekunder | Slett og tilbakestill alarmhistorikk                                                    |
| (P) + (1) + (3) | > 6 sekunder | Tilbakestilling av innstilte parametere. Gjenopprette fabrikkinnstillinger              |
| (P) + (1)       | > 3 sekunder | Tilgang til brukermeny og alarminnstillinger                                            |
|                 |              |                                                                                         |

\* Kun ER-modeller: Tørrkjøling – dC–[ HO=Off/H1= On]. Hold inne (P) + (1), og trykk (+) for å fortsette til «LAL»

#### Eksempel: Innstilling av øvre alarmgrenser; LhL

- $\rightarrow$  Trykk og hold inne (P) + (1) til displayet viser LAL
- L Trykk på (P) for å velge LAL, LhL vises nå i displayet
- └→ Trykk på () for å velge LhL, 25 vises nå i displayet
- $\rightarrow$  Trykk (-) eller (+) for å stille inn ønsket verdi for øvre temperaturgrense
- → Trykk på (P) for å bekrefte valget
- └→ Trykk på () for å returnere til LAL
- └→ Trykk på (+) for å gå til neste nivå, LLL
- └→ Lhd, LLd, dA, dAd og BU befinner seg på samme nivå
- $\rightarrow$  Trykk på (0) tre ganger for å forlate brukermenyen

|            | A1 | Døralarm                                                        |  |  |  |
|------------|----|-----------------------------------------------------------------|--|--|--|
|            | A2 | vre alarmgrenser (LhL) er eller har blitt aktivert              |  |  |  |
| Alarmkoder | A3 | Nedre alarmgrenser (LLL) er eller har blitt aktivert            |  |  |  |
|            | A4 | Ekstern øvre alarm EhL er eller har blitt aktivert (se side 26) |  |  |  |
|            | A5 | Ekstern lav alarm ELL er eller har blitt aktivert (seside 26)   |  |  |  |

bioline

#### Kvittering av akustisk alarm

Alarmkode A1: Trykk på P for å kvittere. Temperaturalarmkoder A2 og/eller A3: Blinker i displayet. Trykk på P for å kvittere. Displayet fortsetter å blinke hvis temperaturen ikke er innenfor alarmgrensene.

#### Låsealarmer: A2, A3, A4, A5

På grund av de potentiella konsekvenserna av larm kommer den röda varningstriangellampan att tändas samtidigt som motsvarande larmkod blinkar i displayen. Larmläget förblir på tills det bekräftas genom att trycka på (P).

#### Avlesning av maks-/minimumstemperatur

Les av den høyest registrerte temperaturen i kjøle-/fryseskapet ved å holde nede (+). Les av den lavest registrerte temperaturen i kjøle-/fryseskapet ved å holde nede (-).

#### Avlesning av alarmhistorikk – Eksempel [A2]

[A2] blinker i displayet – Dette betyr at temperaturen har overskredet innstilt verdi for den øvre temperaturgrensen, LhL. Trykk på (P) for å bekrefte [A2]. Displayet fortsetter å blinke for å vise at det finnes informasjon i alarmhistorikken. Trykk på (+), Htt (High temperature time) som vist ovenfor. Trykk på (P) for å se hvor lenge temperaturen var over innstilt alarmgrense. Trykk på () for å returnere til Htt. Trykk på (+) for å gå til Ht (Highest temperature). Trykk på (P) for å lese av høyest registrert temperatur under Htt. Trykk på () for å returnere til Ht og trykk på (O) på nytt for å forlate alarmhistorikken. Prosedyren for å lese av en [A3] alarm er identisk bortsett fra å angi alarmhistorikken med (-)-knappen. Ved avlesning av temperaturer under fastsatte grenser er parameterne Ltt og Lt. Et blinkende display uten alarmkoder indikerer at alarmkodene er kvittert, men alarmsystemet inneholder informasjon.

#### Nullstilling av maks/min og alarmhistorikk

Nullstilling av maks/min og alarmhistorikk gjøres ved å holde nede - og + i mer enn 3 sekunder. Et akustisk signal vil høres når tilbakestillingen er komplett.

#### Avlesing av sensor og feilkoder

| Menytilgang P + 5                                                                           | ⊋        | P→[°C]                            | Displaykode og meldingen |                                 |
|---------------------------------------------------------------------------------------------|----------|-----------------------------------|--------------------------|---------------------------------|
| Sensor for kjølesystem                                                                      | P-A      | Verdi på sensor for kjølesystem   | F1                       | Feil på sensor for kjølesystem  |
| Sensor for fordamper                                                                        | P-b      | Verdi for fordampersensor         | F2                       | Feil på fordampersensor         |
| Sensor for kondensator                                                                      | P-C      | Verdi for kondensatorsensor       | F3                       | Feil på kondensatorsensor       |
| Sensor 2 for kondensator                                                                    | P-d      | Verdi for kondensatorsensor 2     | F4                       | Feil på kondensatorsensor 2     |
| Sensor for display og alarmer                                                               | P-E      | Verdi for display- og alarmsensor | F5                       | Feil på display- og alarmsensor |
|                                                                                             | <u>.</u> |                                   |                          |                                 |
| En tilstoppet kondensator kan føre<br>Rengjør kondensatoren                                 | til at o | F7                                | Overopphetet kondensator |                                 |
| Åpen dørindikator. Alarm [A1] vil aktiveres hvis døren er åpen lenger<br>enn alarmgrensene. |          |                                   |                          | Åpen dør                        |

| Hurtigveiledning - ExGuard 2                                                                                                    |
|----------------------------------------------------------------------------------------------------|
| Innholdsfortegnelse 4                                                                                                    |
| Sikkerhet         5           Før du fortsetter         5                                                                                                    |
| Kabinettkomponenter 6                                                                                                    |
| Installasjon8Førstegangs oppstart.8Anti-tilt-brakett.10Omgivelser.11Tilkobling til ventilasjonssystem.12Strømtilkobling.14Potensialutjevning.16                                                                                                    |
| Kontrollpaneler 17                                                                                                    |
| <b>Oppstart - konvensjonell drift</b> 18Det digitale displayet (9 taster)18Gjennomgang av meny19                                                                                                    |
| Feilkoder                                                                                                    |
| Tørrkjøling 21                                                                                                    |
| Lokale alarminnstillinger22Lokal øvre alarmgrense.22Lokal nedre alarmgrense.22Forsinkelse av lokal døralarm.23Forsinkelse av lokal døralarm.23På/av lokal døralarm.24Forsinkelse av lokal døralarm.24Lokale akustiske innstillinger.25               |
| Eksterne alarminnstillinger26Ekstern øvre alarm26Ekstern nedre alarm26Forsinkelse av ekstern øvre alarmgrense27Forsinkelse av ekstern nedre alarmgrense27På/av ekstern døralarm28Forsinkelse av ekstern døralarm28Eksterne akustiske innstillinger29 |
| Parameterinnstillinger30Sensor offset                                                                                                    |

| Oppstart ExGuard                       | 36   |
|----------------------------------------|------|
| Det digitale displayet (7 taster)      | . 36 |
| Gjennomgang av meny                    | . 37 |
| Feilkoder                              | 38   |
| Åpne og lukke døren                    | 39   |
| Parameterinnstillinger                 | 40   |
| Spjeld åpentid                         | . 40 |
| Feedbacksensor                         | . 41 |
| Aktivering av feedbacksensor           | . 41 |
| Åpningstid for dørlås                  | . 42 |
| Aktivering av døralarm                 | . 42 |
| Forsinkelse for lokal døralarm         | . 43 |
| Avtrekkstid                            | . 45 |
| Periodisk avtrekksfrekvens             | . 45 |
| Lyasignal                              | .46  |
| Vanlig bruk                            | 47   |
| Regelmessig vedlikehold                | 48   |
| Rengjøring                             | . 48 |
| Dørpakning                             | . 49 |
| Generell informasjon                   | 50   |
| Ansvar                                 | . 50 |
| Type/nummerskilt                       | . 51 |
| Smeltevann                             | . 52 |
| Dørlukkemekanisme                      | . 53 |
| Tilgangsport                           | . 54 |
| Viktig                                 | 55   |
| Avfallshåndtering                      | . 56 |
| Datablad                               | 58   |
| ExGuard ER600W                         | . 58 |
| Generelt                               | 60   |
| Samsvarserklæring                      | . 60 |
| Rørskjema                              | . 61 |
| Koblingsskjema                         | . 62 |
| 10 & 00                                | 64   |
| Installation & Operation Qualification | . 64 |
| ΡΟ                                     | 72   |
| Performance Qualification              | . 72 |

Copyright © 2006-Gram BioLine, et datterselskap av Gram Scientific, Danmark. Med enerett.

Innholdet i denne publikasjonen tilhører Gram BioLine med mindre annet er nevnt og er beskyttet av dansk og internasjonal opphavsrett og bestemmelser. Informasjon og bilder kan ikke brukes, kopieres eller overføres uten skriftlig tillatelse fra Gram BioLine.

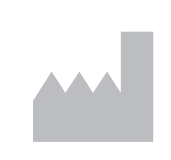

Produsert av Gram Scientific ApS Aage Grams Vej 1 · 6500 Vojens · Danmark Tlf.: +45 73 20 13 00 E-post: info@gram-bioline.com www.gram-bioline.com

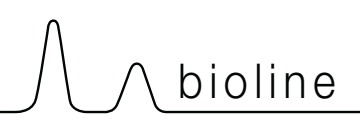

## Før du fortsetter

Les bruksanvisningene nøye før du bruker skapet for første gang. Hvis du trenger produktstøtte, kan du kontakte oss på: **support@gram-bioline.com** 

Denne bruksanvisningen gjelder for følgende produktserier:

### ExGuard

Vi anbefaler at du leser bruksanvisningen nøye før du bruker skapet for første gang. Gram Scientific garanterer ikke sikker drift hvis skapet brukes til noe annet enn beregnet bruk. Brukanvisningen kan endres uten forutgående varsel. Denne brukanvisningen kan ikke reproduseres, hverken helt eller delvis, uten skriftlig samtykke fra Gram Scientific. Garantien på skapet fra Gram Scientific er gjenstand for visse garantivilkår. Gram Scientific fraskriver seg alt ansvar for ethvert tap eller skade på innhold.

Denne brukanvisningen skal anses som en viktig del av skapet, og skal oppbevares lett tilgjengelig i nærheten av skapet. Hvis du mister brukanvisningen, kan du kontakte din lokale forhandler eller Gram Scientific for å få en ny. Gå til www. gram-bioline.com for gjeldende versjoner av bruksanvisningen.

#### **Beregnet bruk**

Gram BioLine ExGuardskapene er konstruert og produsert for temperaturkontrollert lagring av varer som potensielt kan avgi skadelige, illeluktende og/eller eksplosive atmosfærer, der det er fare for at disse atmosfærene kan utgjøre en helsefare for brukeren og omgivelsene rundt skapet.

ExGuard-serien er i samsvar med EN/IEC 60079-15, som dekker elektriske apparater i kategori 3, sone 2-områder der det kan finnes eksplosive atmosfærer.

Muliggjør plassering av ExGuard kjøleskap og frysere, i sone 2-områder kategorisert i henhold til EN/IEC 60079-14. Brukeren må forsikre seg om at skapet brukes i samsvar med tiltenkt bruk. Unormal bruk eller bruk som strider mot tiltenkt bruk eller mot retningslinjene som er angitt i produktdokumentasjonen kan føre til: pasientsikkerhet i fare, skade på lagrede gjenstander, skade på skapet, fare for bruker.

Gram BioLine-utstyr er designet for å brukes i et system med overvåkede, ekstra uavhengige alarmer for å sikre rettidig reaksjon på alarmer og dermed maksimal varesikkerhet.

Ved lagring av verdifulle eller temperaturfølsomme materialer eller produkter anbefales det å bruke et autonomt alarmsystem med kontinuerlig overvåking. Dette alarmsystemet skal utformes på en slik måte at autoriserte personer umiddelbart kan oppdage hver alarmtilstand og iverksette nødvendige korrigerende tiltak.

## Symboler som brukes i bruksanvisningen

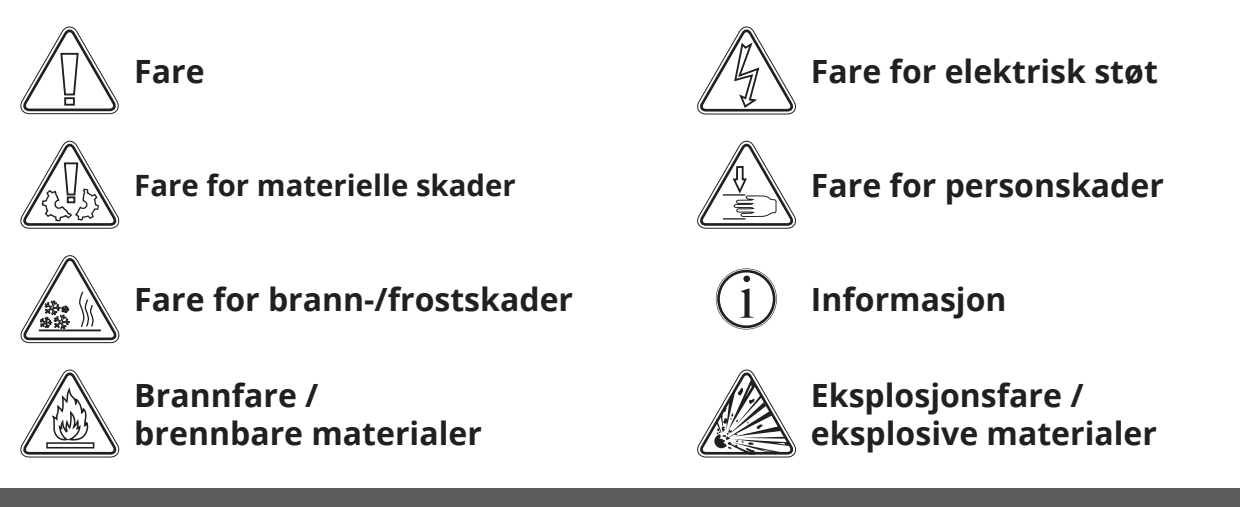

Denne delen beskriver de viktigste komponentene som er relevante for brukeren.

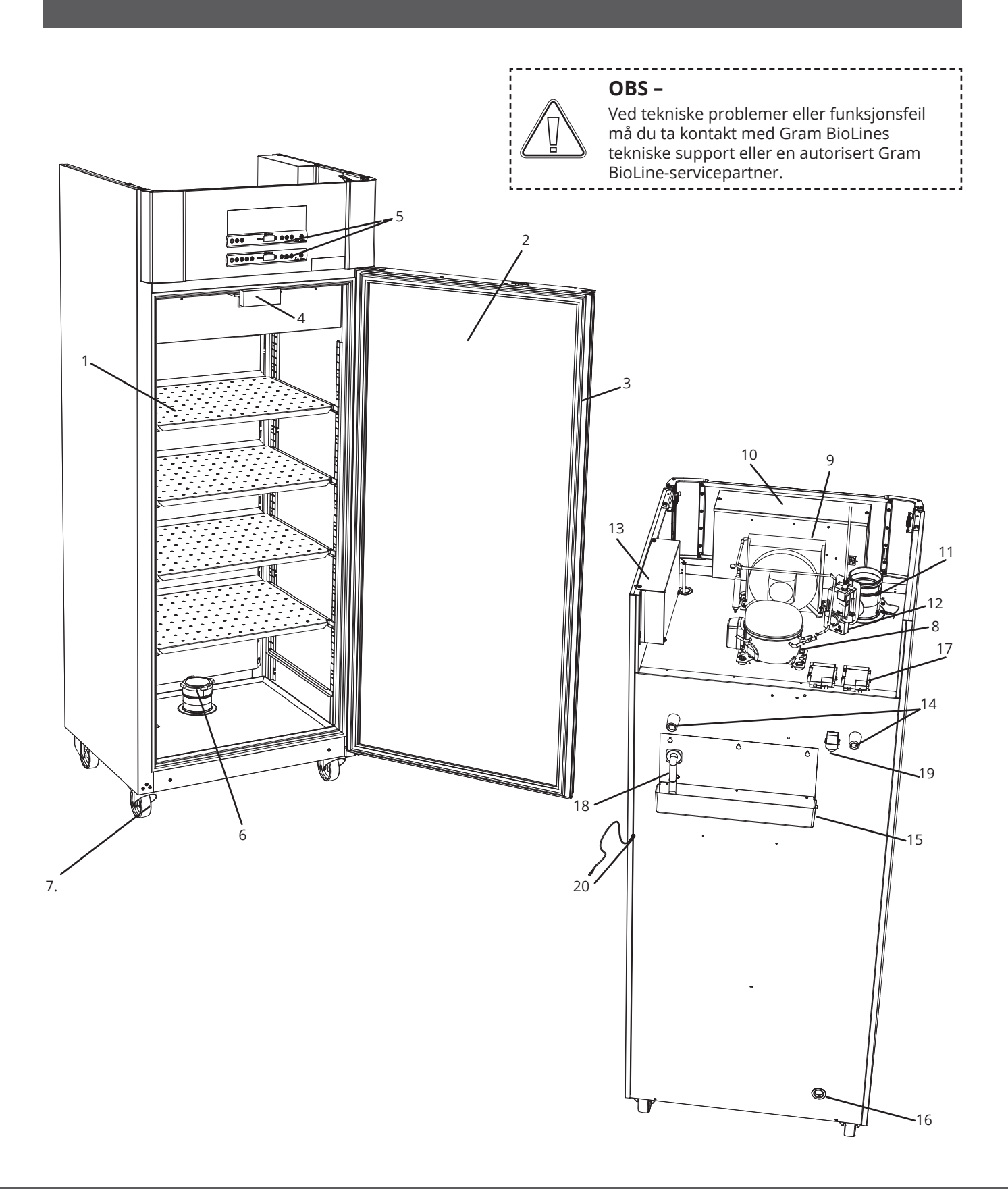

Denne delen beskriver de viktigste komponentene som er relevante for brukeren.

1. **Hyller og veggskinner** – Sørg for at hyllene er festet i henhold til denne bruksanvisningen før du legger varer på dem. Alle hyller eller skuffer må støttes av minst to hylle- eller skuffestøtter hver.

bioline

- 2. Dør Sørg for at døren er helt lukket etter bruk. For å minimere temperatursvingninger, gjør portåpningene så korte som mulig.
- 3. **Dørpakning –** Kontroller at pakningen er bøyelig og fungerer som den skal. Hold det rent, finn instruksjoner i denne bruksanvisningen.
- 4. **Elektromagnet for dørlåssystem** Brukes til å holde døren låst via den tilhørende forankringsplaten på døren og hindre tilgang med mindre avtrekksprosessen aktiveres. Kontroller at den ikke viser tegn på skade. Hvis deler viser tegn på skade, må ikke skapet brukes og Gram BioLine eller leverandøren må kontaktes for ytterligere hjelp.
- 5. **Digitale displayer for kontrollenheter –** Bruk displayene for å vise skaptemperaturen (nedre), status for avtrekks- og dørlåssystemet (øvre) og for å stille inn parametrene som er beskrevet i denne bruksanvisningen.
- 6. **Inntaksventil for avtrekk** Slipper luft inn i skapet under avtrekksprosessen. Kontroller at den ikke viser tegn på skade. Hvis deler viser tegn på skade, må ikke skapet brukes og Gram BioLine eller leverandøren må kontaktes for ytterligere hjelp.
- 7. **Understell** Sørg for at skap med ben står i vater, og skap med hjul er plassert på et plant underlag og låst som spesifisert i denne bruksanvisningen.
- 8. Kompressor Sørg for at den ikke er har bulker eller viser andre tegn på skade.
- 9. Kondensator og vifte Som med kompressoren må du sikre at den ikke har bulker eller viser andre tegn på skade.
- 10. **Kontrollboks for kjølesystem –**Kabinett for kontrollenheter, sensorer og andre deler som overvåker og styrer kjølesystemet. Kontroller at den ikke er bulket eller viser andre tegn på skade.
- Utløpsventil for avtrekk Eksternt koblingspunkt for ventilasjon for å slippe ut farlige og giftige røyk/damper fra skapet under avtrekksprosessen. Kontroller at den ikke viser tegn på skade. Hvis deler viser tegn på skade, må ikke skapet brukes og Gram BioLine eller leverandøren må kontaktes for ytterligere hjelp.
- 12. **Servomotor for utløpssystem –** Kontroller at motortilkoblingen er riktig tilkoblet, og at den ikke er løs eller bare delvis tilkoblet. Hvis det oppstår feil, må ikke skapet brukes, og Gram BioLine eller leverandøren må kontaktes for ytterligere assistanse.
- 13. **Kontrollboks for avtrekksanlegg og dørlåssystem –** Kabinett for styreenhet, sensorer og andre deler som overvåker og styrer anlegget og dørlåssystemene. Kontroller at den ikke er bulket eller viser andre tegn på skade.
- 14. Gummiavstandsstykke Er ment å sikre tilstrekkelig avstand mellom skapet og veggen. Må ikke fjernes.
- 15. **Fordamperbrett –** Kontroller at det ikke er sprekker eller andre tegn på skade. Det anbefales å rengjøre det før det kobles til strøm første gang.
- 16. Tilgangsport Brukes til å føre sensorer og lignende inn i skapet. Kontroller at tilgangsporten er ordentlig forseglet før oppstart.
- 17. Tilgang til spenningsfri kontakt Brukes til å koble til et eksternt alarmsystem. Instruksjoner for tilkobling finnes i denne bruksanvisningen. Husk å stille inn eksterne alarmer (EAL).
- 18. Vannrør for avriming Utløp for avrimingsvannet kommer fra fordamperbrettet inne i skapet. Kontroller at den ikke er skadet eller viser tegn på skade.
- 19. **Trykkutjevningsventil** Brukes til å utligne trykket inne i skapet når døren åpnes. Kontroller at den ikke er skadet eller viser tegn på skade.
- 20. **Potensialutjevning –** For å sikre samsvar med ATEX-forskriftene EN 60079-14. Se spesifikasjoner i installasjonsavsnittet.

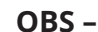

#### Hvis deler viser tegn på skade, må ikke skapet brukes og Gram BioLine eller leverandøren må kontaktes for ytterligere hjelp.

## Førstegangs oppstart

Denne delen av bruksanvisningen beskriver hvordan du installerer skapet.

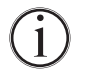

I-1\*: Av sikkerhets- og driftshensyn må ikke skapet brukes utendørs.

**I-2\*:** Skapet skal installeres på et tørt og tilstrekkelig ventilert sted.

1-3\*: For å sikre effektiv drift må ikke skapet installeres i direkte sollys eller nær varmekilder.

#### I-4\*: Omgivelsestemperatur

| Skap            | Minimum omgivelsestemperatur<br>for drift | Maks. omgivelsestemperatur<br>for drift |
|-----------------|-------------------------------------------|-----------------------------------------|
| ER med fast dør | +10 °C                                    | +43 °C                                  |
| ER med glassdør | +10 °C                                    | +38 °C                                  |

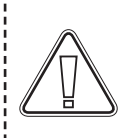

#### OBS –

**I-5\*:** Unngå å plassere kabinettet i et klor-/syreholdig miljø på grunn av korrosjonsfaren.

**I-6\*:** Skapet leveres med en beskyttende film som skal fjernes før bruk.

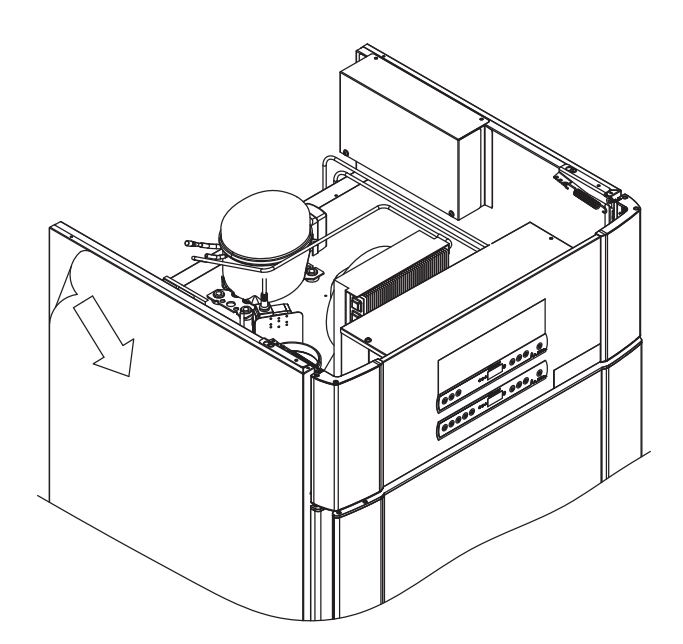

#### ADVARSEL – POTENSIELL FARE FOR ELEKTROSTATISK UTLADING

Fjerning av beskyttende emballasje og film kan føre til elektrostatisk utladning. Beskyttende emballasje og film må ikke fjernes i ATEX-soner.

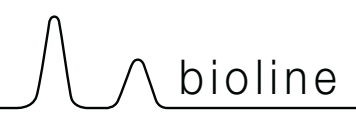

Denne delen av bruksanvisningen beskriver hvordan du justerer bena/hjulene på kabinettet.

**I-9\*:** Kjøle-/fryseskap utstyrt med bein skal justeres som vist i illustrasjonen nedenfor.

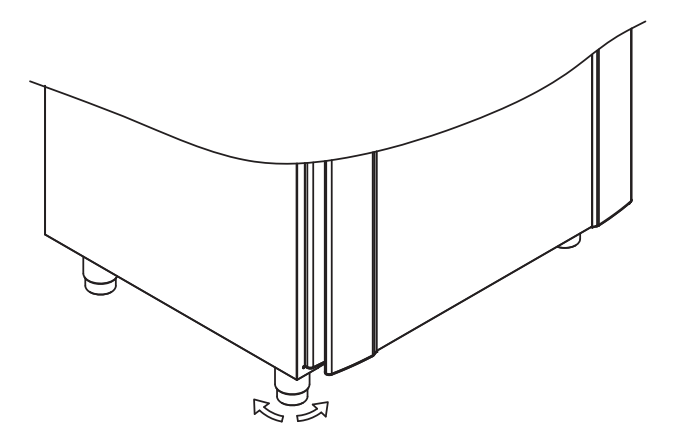

I-10-11\*: Skap utstyrt med hjul/trinser må stå på et flatt og stabilt underlag for sikker bruk. Når skapet er plassert, skal du låse de to trinsene/hjulene foran.

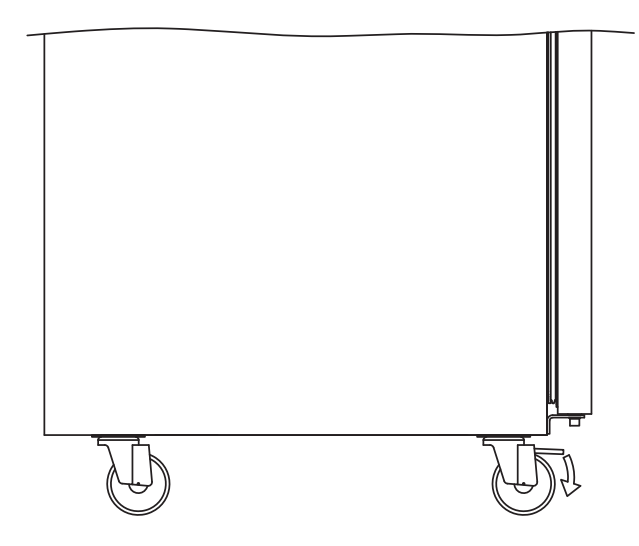

**I-7\*:** Rengjør kjøle-/fryseskapet med en mild såpeløsning før bruk.

**I-8\*:** Hvis skapet har ligget ned (f.eks. under transport.), må skapet stå oppreist i 24 timer før bruk, slik at oljen i kompressoren kan renne tilbake på plass

9

# Anti-tilt-brakett

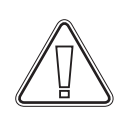

I-12\*: Skap med skuffer og/eller glassdør må sikres på en stabil, vertikal overflate slik at det ikke velter når skuffene trekkes helt ut, eller hvis døren er åpen. Festebraketter medfølger.

Les mer om brakett med veltesikring nedenfor.

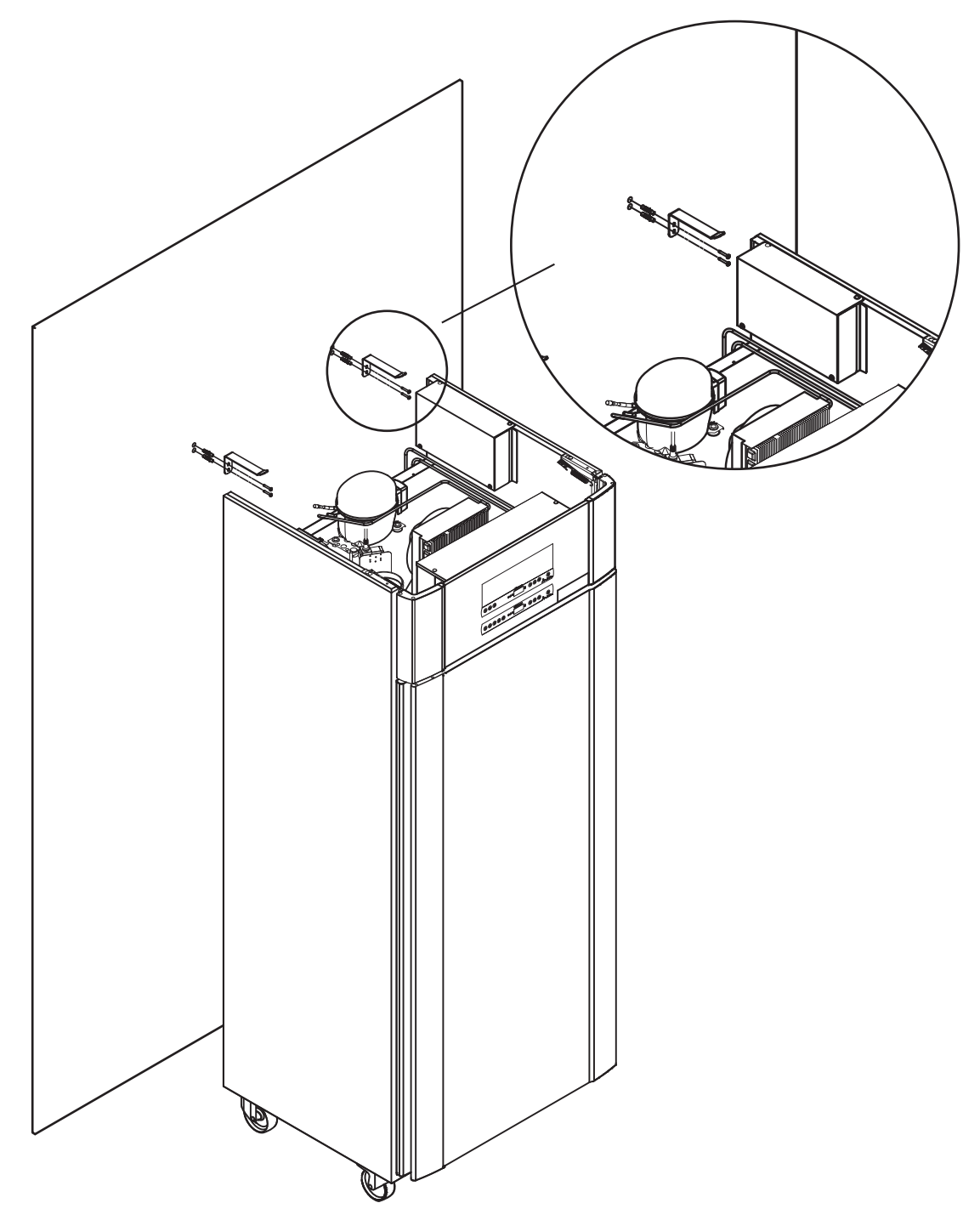

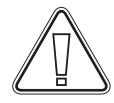

Brakettene med veltesikring må monteres når skapet installeres slik at brukerne, omgivelsene og oppbevarte produkter ikke skades hvis skapet velter.

## Omgivelser

I-13\*: Baksiden av skapet bør plasseres så nær veggen som mulig. Maksimal tillatt avstand mellom vegg og kabinett er 75 mm.

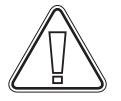

I-15\*: Ikke dekk til den øvre delen av skapet hvis det har en toppmontert kompressor.

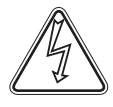

(Ex)

**I-16\*:** Du skal aldri bruke elektriske apparater inne i kjøle-/fryseskapet.

Skapet er ikke egnet for lagring av varer som avgir damp, som enten selv eller i kombinasjon med andre kjemikalier eller vann kan kondensere og korrodere skapet og dets komponenter.

Alle produkter i skapet skal være innkapslet, eller pakket inn for å redusere risikoen for at skapets ytelse og/eller levetid forringes.

#### For Ex-miljøer –

\_\_\_\_\_

Åpne beholdere inne i lagringskammeret kan påvirke ATEX-soneklassifiseringen

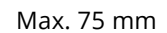

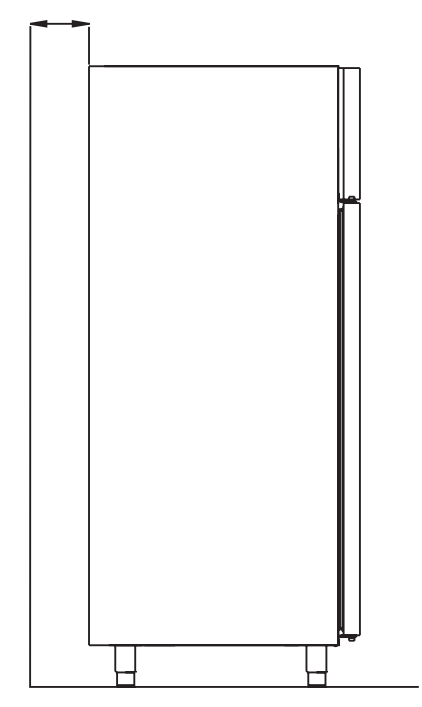

bioline

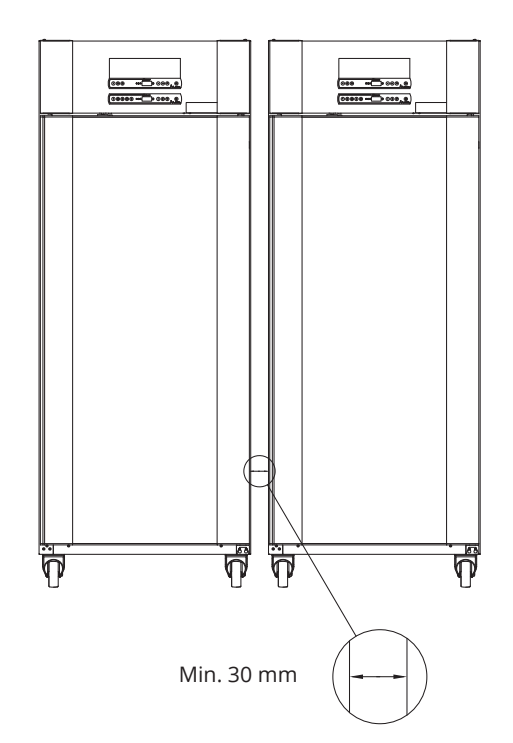

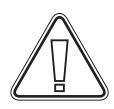

**I-14\*:** Det skal alltid være minst 30 mm avstand mellom skapene.

11

## Tilkobling til ventilasjonssystem

Skapet må ikke tas i bruk før det er koblet til et ventilasjonssystem egnet for formålet. Ventilasjonen må være egnet for formålet i forhold til bruken, de lagrede varene og de generelle installasjonsforholdene. Det er brukerens ansvar å sikre at ventilasjonssystemet fungerer og gir tilstrekkelig suging.

Tilkoblingsenheten mellom ventilasjonssystemets kanaler og skapet må være tett.

Se illustrasjonen nedenfor for plassering av tilkobling til skapet.

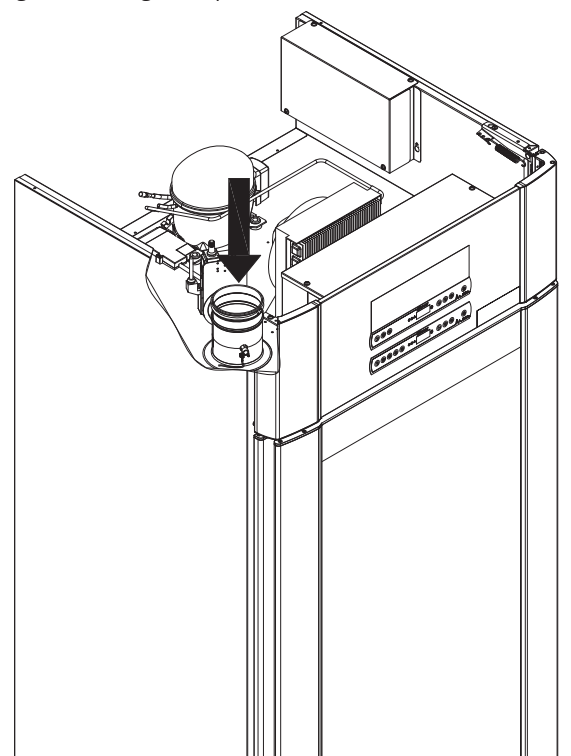

Lagrede varer må lukkes og forsegles for å minimere den potensielle konsentrasjonen av skadelige, illeluktende og/eller eksplosive atmosfærer. Se EN 60079-14: Eksplosive atmosfærer – Design, udvælgelse og opstilling af elektriske installationer til installationskrav i et ATEX-miljø.

# OBS!

Fabrikkinnstillinger for; avtrekkstid (Damper Open time - «dot»), ekstra avtrekkstid (Extra Extraction - «EUE») og periodisk avtrekksfrekvens (Periodic Extraction - «PE») må vurderes for tilstrekkelighet og justeres deretter ved behov.

#### Krav til installasjon:

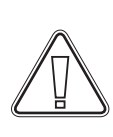

144 m3/t luftstrøm per skap\* 100 mm spiralkanaltilkobling til ventilasjonssystem \* forutsetninger: 600 L luftskifte over 15 sekunder, der gjennomsnittlig hastighet er 5 m/s for Ø100 mm avtrekkkanal.

#### For Ex-miljøer -

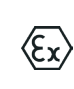

Spesielle vilkår for sikker bruk kan gjelde for dette produktet ved installasjon i et miljø med EN 60079-10. Se tilsvarende Ex-sertifikat for spesifikasjoner. Denne delen av bruksanvisningen dekker spenningsfri kontakt.

I-17\*: Illustrasjonen viser de tre kontaktene for releet (brukt f.eks. ved tilkobling til CTS eller andre eksterne overvåkingssystemer). De tre koblingene er henholdsvis Vanlig, NO og NC.

I det øyeblikket det påføres spenning, trekker regulatoren releet. Dette gjør det mulig for regulatoren å reagere på både høye og lave alarmer, døralarmer og strømbrudd. Temperaturalarmer og døralarmer må konfigureres i de eksterne alarminnstillingene (EAL) før de aktiverer den spenningsfrie kontakten. Les mer om innstilling av eksterne alarmer under Parameterinnstillinger.

Ledningene som er koblet i koblingsblokken for den spenningsfrie kontakten, er sikret av presspasningsplaten som er presset inn på blokken, og som dermed også hindrer tilgang til den elektriske kretsen.

Tilkobling av spenningsfri kontakt skal utføres av en kvalifisert installatør.

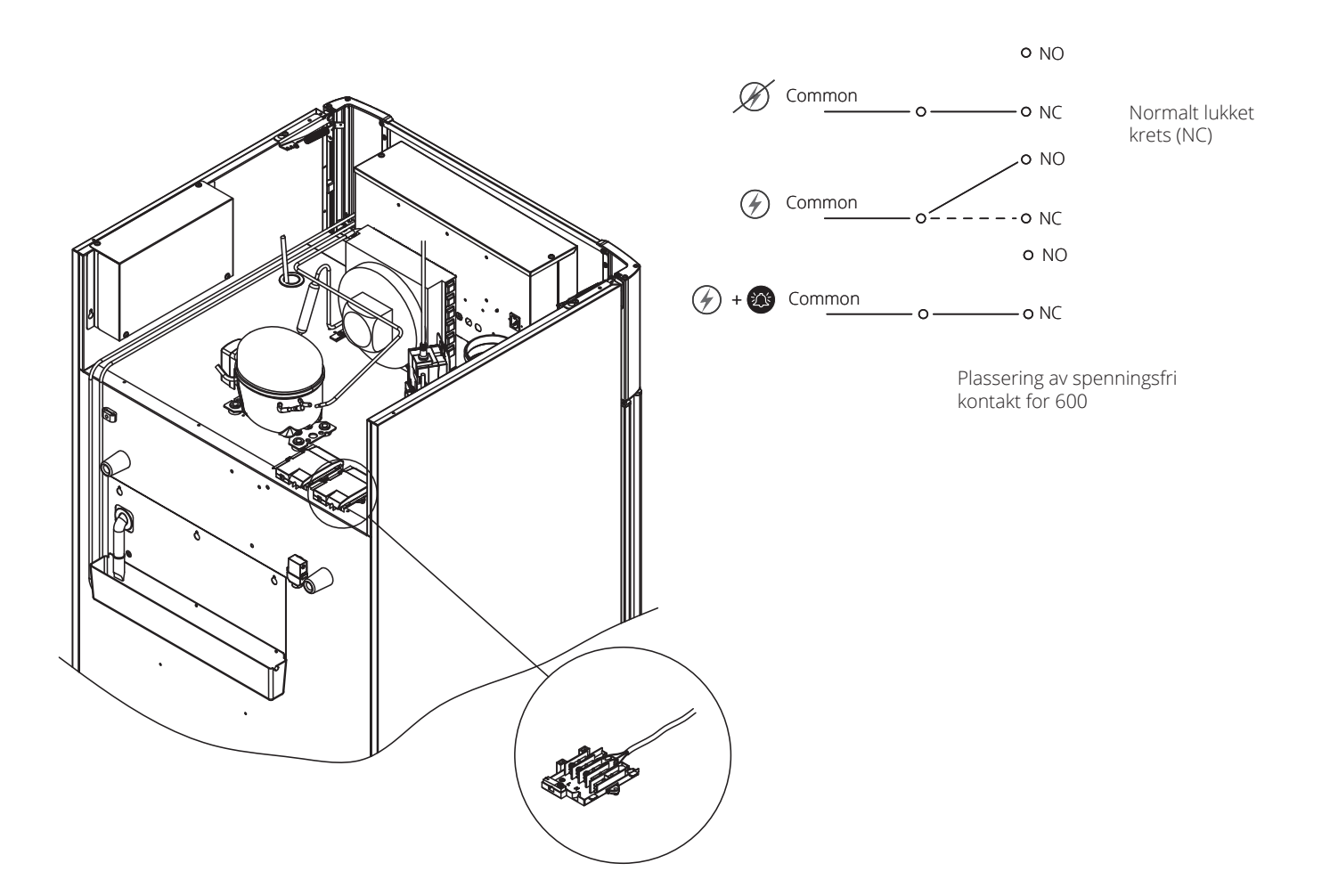

bioline

## Strømtilkobling

Les følgende avsnitt grundig før du kobler til skapet. Ta kontakt med en autorisert elektriker hvis du er i tvil.

I-19\*: Ved oppstilling i et vanlig scenario som ikke er underlagt reguleringer for EN 60079-15 sone 2: Apparatet må kobles til i henhold til gjeldende lokale regler for sterkstrøm.

Vær oppmerksom på at det finnes spesielle forskrifter for produkter som er i samsvar med EN 60079-15 sone 2 og EN 60079-14: Eksplosive atmosfærer–Elektrisk installasjonsdesign, valg og montering.

Apparatet er produsert i henhold til EN 60079-15: Elektrisk apparat for eksplosiv gassatmosfære – Del 15: Beskyttelsestype II 3G Ex ec nC ic IIB Tx Gc. Sone 2 er gjeldende sone. Hvis apparatet installeres i et sone 2 miljø, skal installasjonen utføres av autorisert personale, eller du skal rådføre deg med slikt personale, for å sikre at apparatet installeres i henhold til gjeldende retningslinjer.

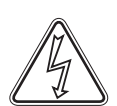

I-20-2\*: Kjøle-/fryseskapet er beregnet for tilkobling til vekselstrøm (AC). Tilkoblingsverdiene for spenning (V) og frekvens (Hz) er angitt på typeskiltet/merkeplaten. Nettkabelen skal kobles til koblingsboksen på kjøle-/fryseskapets bakside. Denne skal sikres med låsebøylen som er integrert i koblingsboksen Kontroller at låsebøylen sitter godt over hode på nettkabelen, slik at den blir fastlåst.

Tilkobling av nettkabel til ekstern strømkilde skal ha en foranstaltning som mekanisk sikrer at stikkontakt og støpsel ikke kan separeres utilsiktet.

I-21\*: Tilkoblingen må være merket: «MÅ IKKE SEPARERES MENS SPENNINGEN ER PÅ».

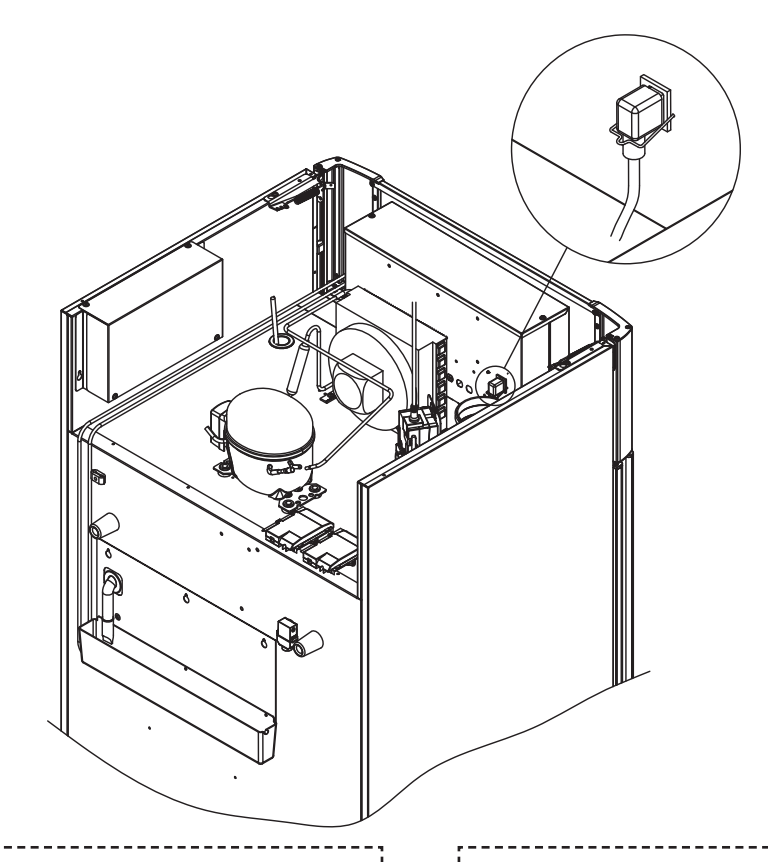

#### For Ex-miljøer –

Spesielle betingelser for sikker bruk kan gjelde for dette produktet ved installasjon i et miljø med EN 60079-14. Se tilsvarende Ex-sertifikat for spesifikasjoner.

#### Teknisk support –

Ved tekniske problemer må du ta kontakt med Gram BioLine teknisk support eller en autorisert Gram BioLine-servicepartner. Koblingsboksen eller andre elektriske komponenter må aldri demonteres.

(Ex)

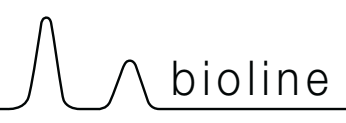

# ATTENTION -

Fuses and similar must never be removed or replaced while the appliance is connected to a power source.

The electrical terminal box must never be opened while the appliance is connected to a power source.

The compressor starting equipment must never be dismantled while the appliance is connected to a power source.

Whenever electrical components are dismantled or replaced, the appliance must be moved to an area in which there is no risk of ignition caused by the electrical components or gases contained in the appliance.

Never use the cabinet if the plug is damaged. The cabinet should be examined by a Gram Scientific service technician in such cases.

When setting up in an ordinary scenario that is not subject to regulations for Zone 2:

The appliance may be connected in accordance with applicable local heavy current regulations.

#### In both cases:

Use a three-wire plug, if the power outlet is intended for a three-wire plug, a the lead in green / yellow insulation should be connected to the ground terminal.

Power must be connected via a wall socket. The wall socket should be easily accessible. All earthing requirements stipulated by the local electricity authorities must be observed. The cabinet plug and wall socket should then give correct earthing. If in doubt, contact your local supplier or authorized electrician.

## Potensialutjevning

Denne delen av bruksanvisningen er for potensialutjevning

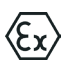

I-22-1\*: For installasjon i ATEX-kat. 3 Sone 2-områder, er det obligatorisk å ha potensialutjevning, det er ikke tilstrekkelig å bruke beskyttende jording gjennom nettstrømtilkoblingen.

For å sikre potensialutjevning av enheten må den monterte eksterne jordlederen brukes i samsvar med nasjonale installasjonskrav f.eks. EN 60079-14.

- Montering av jordlederen skal utføres i samsvar med følgende illustrasjoner.
- Koblingsmulighetene er på baksiden av skapet og er merket med: «Obs! – Potensialutjevning».
- Jordingslederen skal være minst 4 mm2 måler.
- Bruk en ringklemme for å sikre tilstrekkelig jording.
- Bruk den medfølgende M5-maskinskruen og skiven til å feste jordlederen til skapet. Stram til maskinskruen med 3,2 Nm.

Jording av kabinettet er illustrert på denne siden.

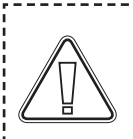

## **OBS –** Vær oppmerksom på at dette stedet er

det eneste produsentgodkjente stedet for potensialutjevning.

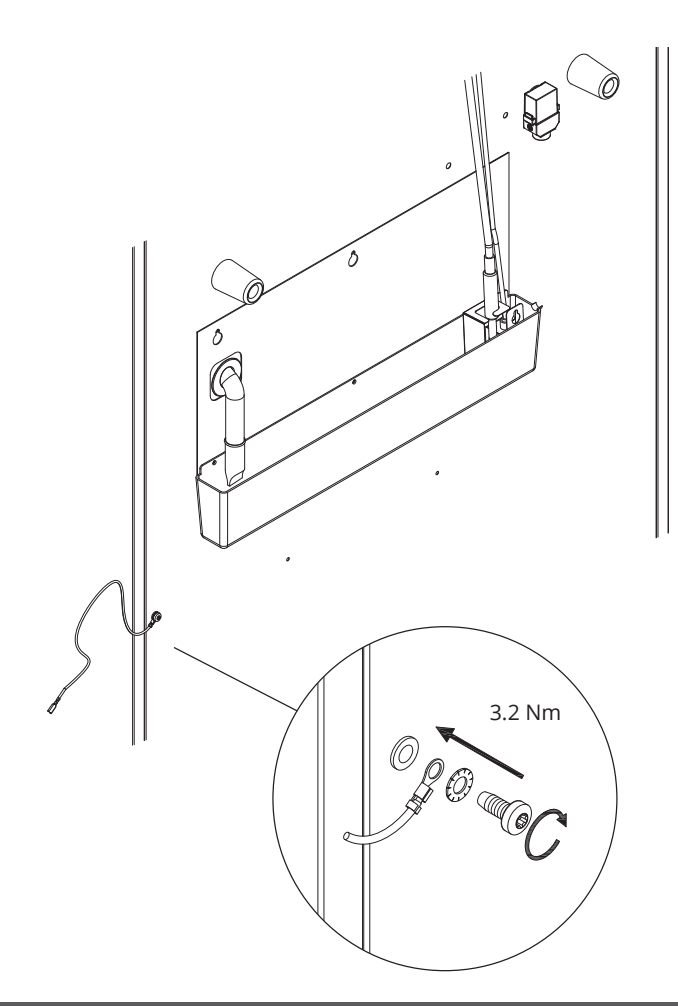

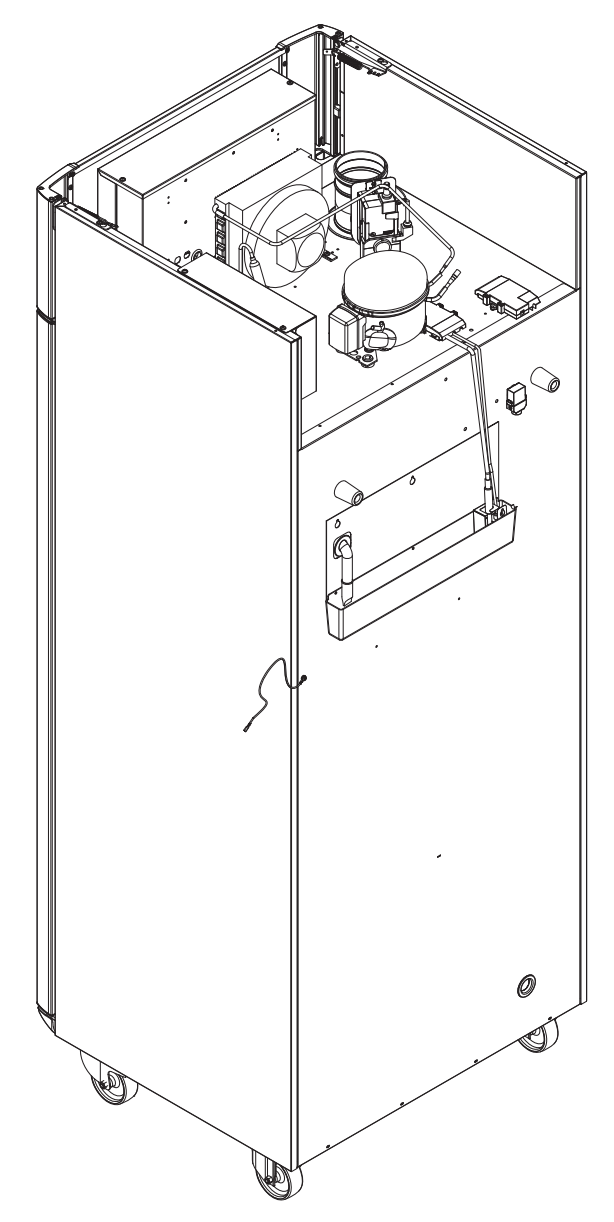

# Kontrollpaneler

Følgende del beskriver de to kontrollpanelene for ExGuard

ExGuard har to kontrollenheter og derfor to kontrollpaneler, som vist på tegningen nedenfor.

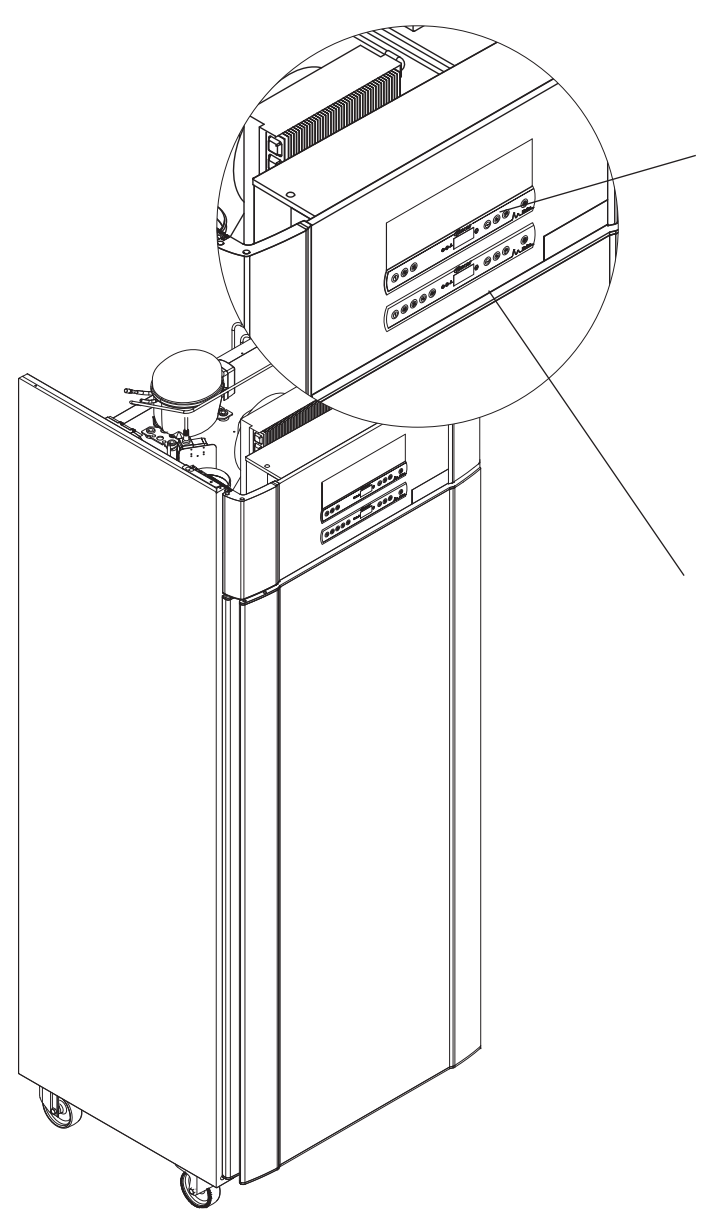

## Avtrekkskontroller

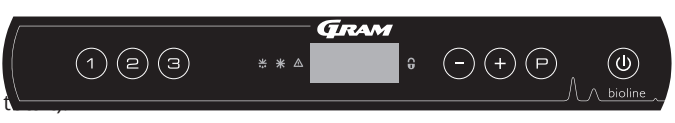

bioline

Se side 36 for mer informasjon om bruk og innstilling av avtrekkssystemet.

## Betjening

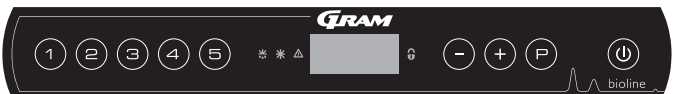

Det nederste kontrollpanelet er grensesnittet for betjening av skapets ulike funksjoner og innstillinger. Dette kontrollpanelet har fem taster til venstre for displayet.

Se fra side 18 mer informasjon om bruken og innstilling av kjølesystem og alarmer.

## Det digitale displayet (9 taster)

Det digitale displayet som vises nedenfor, viser skapets temperatur og indikerer om skapet er koblet til en strømkilde. Det følgende kapittelet forklarer den konvensjonelle betjeningen av skapet og alarmer for temperatur, dør osv.

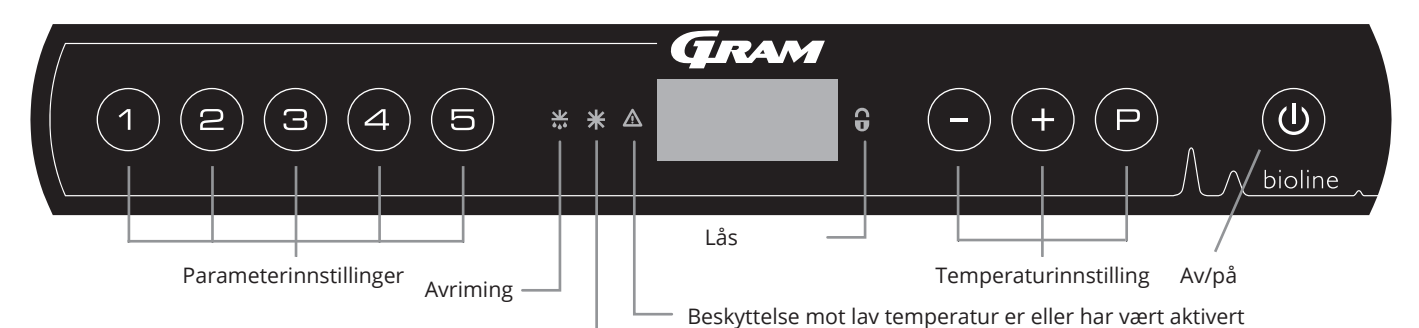

Tørrkjøling (ER-modeller)

#### O-1\*: Av/på

Trykk på (🛈) for å slå på skapet. Trykk på (🛈) i 6 sekunder for å slå av skapet. Skapets programvareversjon vil vises når kjøleskapet slås på, etterfulgt av programvarevarianten og en displaytest.

Skapet er klart til bruk når temperaturen vises. Skapet starter automatisk en avrimingssyklus når det slås på, og avslutter det igjen etter en systemsjekk.

Skapet vil alltid starte driften når det først er koblet til en strømforsyning. For eksempel etter et strømbrudd eller når du kobler til skapet for første gang.

- Parameterinnstilling Gir tilgang til skapets konfigurerbare innstillinger.
- Avriming Avriming er aktivert.
- Tørrkjøling Tørrkjøling pågår (ER-modeller).
- Lås Låst, ingen tilgang til funksjoner eller menyer.
- Temperaturinnstilling Innstilling av temperatursettpunkt og navigasjon i menyene.
  - On/Off Slå skapet av og på, og navigasjon i menyene.

#### **O-2\*:** Temperaturinnstilling

Temperaturen stilles inn ved å holde inne (P) og trykke enten (+)eller (-). Bekreft innstillingene ved å slippe knappene.

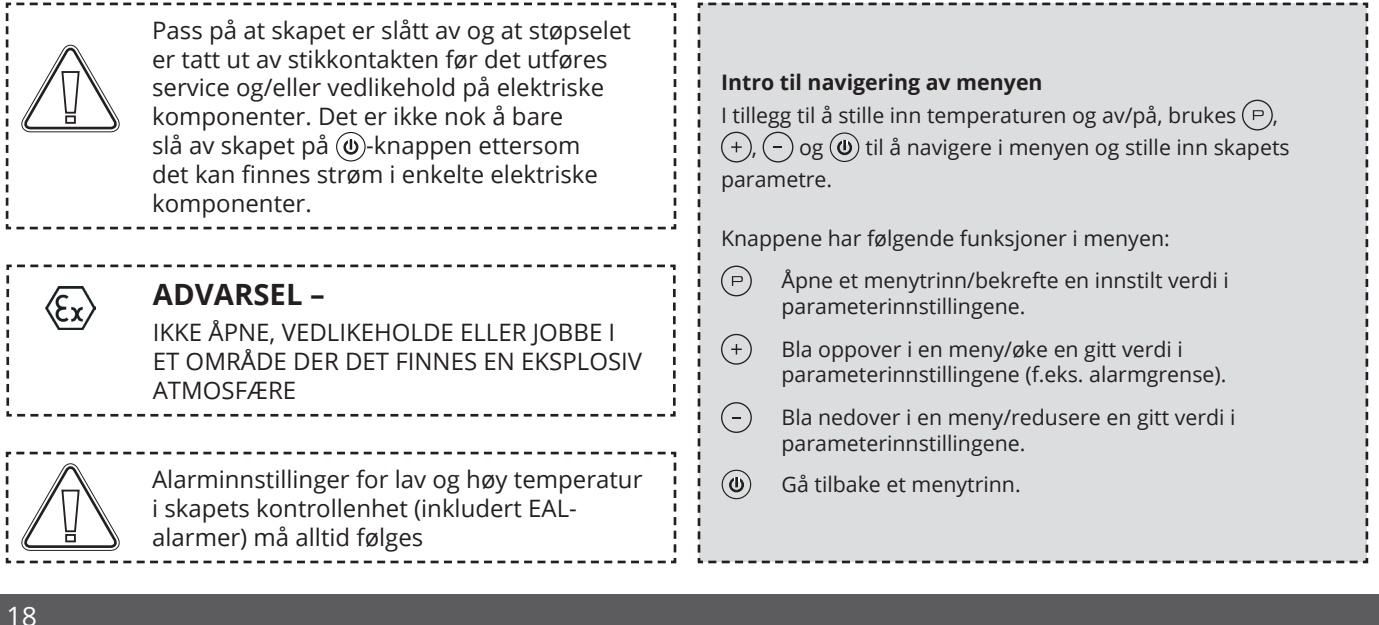

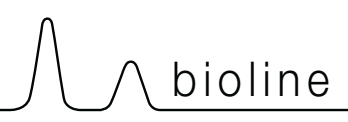

# Gjennomgang av meny

Menyen nedenfor gir en rask oversikt over skapets parameterinnstillinger.

## Brukermeny

| Menytilgang 😑 + 🔿 🔺                                                       | ₽   | ≯   |                                                                                |                                                                            |  |  |
|---------------------------------------------------------------------------|-----|-----|--------------------------------------------------------------------------------|----------------------------------------------------------------------------|--|--|
|                                                                           | dC* |     |                                                                                |                                                                            |  |  |
| Lokale alarminnstillinger                                                 | LAL | LhL | [° C]                                                                          | Øvre alarmgrense. Kode for aktivert alarm [A2]                             |  |  |
|                                                                           |     | LLL | [° C]                                                                          | Nedre alarmgrense. Kode for aktivert alarm [A3]                            |  |  |
|                                                                           |     | Lhd | [Min.]                                                                         | Forsinkelse av øvre alarmgrense                                            |  |  |
|                                                                           |     | LLd | [Min.]                                                                         | Forsinkelse av nedre alarmgrense                                           |  |  |
|                                                                           |     | dA  | Av/på                                                                          | Døralarm. Kode for aktivert alarm [A1. 1=On / 0=Off]]                      |  |  |
|                                                                           |     | dAd | [Min.]                                                                         | Forsinkelse av døralarm                                                    |  |  |
|                                                                           |     | BU  | Av/på                                                                          | Akustisk signal for alarmkoder [ A1], [ A2] og [ A3]. [1=On / 0=Off]       |  |  |
| Eksterne alarminnstillinger                                               | EAL | EhL | [° C]                                                                          | Øvre alarmgrense. Kode for aktivert alarm [A4]                             |  |  |
|                                                                           |     | ELL | [° C]                                                                          | Nedre alarmgrense. Kode for aktivert alarm [A5]                            |  |  |
|                                                                           |     | Ehd | [Min.]                                                                         | Forsinkelse av øvre alarmgrense                                            |  |  |
|                                                                           |     | ELd | [Min.]                                                                         | Forsinkelse av nedre alarmgrense                                           |  |  |
|                                                                           |     | dA  | Av/på                                                                          | Døralarm. Kode for aktivert alarm [A1. 1=On / 0=Off]]                      |  |  |
|                                                                           |     | dAd | [Min.]                                                                         | Forsinkelse av ekstern døralarm                                            |  |  |
|                                                                           |     | BU  | Av/på                                                                          | Akustisk signal for eksterne alarmkoder [A1], [A4] og [A5]. [1=On / 0=Off] |  |  |
| Sensor offset                                                             | cAL | cA  | [° K]                                                                          | Kalibrering av A-sensor. Referansesensor for kjølesystem                   |  |  |
|                                                                           |     | cE  | [° K]                                                                          | Kalibrering av E-sensor. Referansesensor for display og alarmer            |  |  |
| ALL Aktivering av tilhørende alarmgrenser. [FAS]= låste grenser / [ESC] = |     |     | ng av tilhørende alarmgrenser. [FAS]= låste grenser / [ESC] = følger settpunkt |                                                                            |  |  |
|                                                                           | dEF |     | Antall avriminger per 24 timer (4 er fabrikkinnstilling)                       |                                                                            |  |  |
|                                                                           | dPS |     | Referansesensor for display (A, E eller F) (E er fabrikkinnstilling)           |                                                                            |  |  |

\* Kun ER-modeller: Tørrkjøling – dC – [ HO=Off / H1= On].

## Andre snarveier

| Knapper          | Varighet     | Funksjon                                                                                |
|------------------|--------------|-----------------------------------------------------------------------------------------|
| (P) + (U)        | > 3 sekunder | Start eller stopp avriming                                                              |
| <b>(U)</b> + (1) | > 6 sekunder | Aktivere/deaktivere lås                                                                 |
| P                | -            | Viser temperatursettpunktverdi                                                          |
| (+)              | -            | Viser høyest registrert temperatur<br>(siden forrige tilbakestilling av alarmhistorikk) |
| 0                | -            | Viser lavest registrert temperatur<br>(siden forrige tilbakestilling av alarmhistorikk) |
| ++-              | > 3 sekunder | Slett og tilbakestill alarmhistorikk                                                    |
| P+1+3            | > 6 sekunder | Tilbakestilling av innstilte parametere. Gjenopprette fabrikkinnstillinger              |
| (P)+(1)          | > 3 sekunder | Tilgang til brukermeny og alarminnstillinger                                            |

# Feilkoder

Følgende tabell dekker de ulike feilkodene som kan oppstå.

| Displaykode | Forklaring:                                                                                                    |
|-------------|----------------------------------------------------------------------------------------------------|
| - 0 -       | Døren er åpen                                                                                                    |
| A1          | Døralarm «dAd» fra LAL og/eller EAL er aktivert                                                                                                    |
| A2          | Lokal øvre alarmgrense (LhL) er eller har blitt aktivert                                                                                                    |
| A3          | Lokal nedre alarmgrense (LLL) er eller har blitt aktivert                                                                                                    |
| A4          | Ekstern øvre alarmgrense (EhL) er eller har blitt aktivert                                                                                                    |
| A5          | Ekstern nedre alarmgrense (ELL) er eller har blitt aktivert                                                                                                    |
| F1          | Feil på kjøle-/fryseskapets hovedsensor. Kjølesystemet vil bruke et nødprogram for å starte opp kjøle-/fryseskapet.<br>Temperaturstabiliteten vil bli påvirket. Behov for service                                                                      |
| F2          | Feil på fordampersensor. Behov for service                                                                                                    |
| F3          | Feil på kondensatorsensor 1. Behov for service                                                                                                    |
| F4          | Feil på kondensatorsensor 2. Behov for service                                                                                                    |
| F5          | Feil på ekstra sensor. Behov for service                                                                                                    |
| F7          | F7 angir at kondensatortemperaturen er for høy. Slå av skapet og kontroller at kondensatoren ikke er tildekket<br>av uønskede elementer, og se etter om kondensatoren (og muligens filteret) er rent. Service er nødvendig hvis<br>problemet vedvarer. |

#### Avbryte en akustisk alarm

Avbryte en akustisk alarm: [A1] blinker på displayet. Trykk (P) for å avbryte.

Avbryte en temperaturalarm: [A2, A3] blinker i displayet. Trykk på (P) for å avbryte.

Displayet vil fortsette å blinke hvis temperaturen er utenfor temperaturgrensene, og vil fortsette til temperaturen er opprettet.

## Avlesning av alarmhistorikk – Eksempel [A2]

- [A2] blinker i displayet Dette betyr at temperaturen har overskredet innstilt verdi for den øvre temperaturgrensen, LhL.
- Trykk (P) for å avbryte [A2]. Displayet fortsetter å blinke for å vise at det finnes informasjon i alarmhistorikken.
- Trykk på (+), Htt (High temperature time) som vist ovenfor.
   Trykk på (P) for å se hvor lenge temperaturen var over innstilt alarmgrense.
- Trykk på 🕲 for å returnere til Htt. Trykk på 🕂 for å gå til Ht (Highest temperature).
- Trykk på (P) for å lese av høyest registrert temperatur under Htt.
- Trykk (**b**) for å returnere til Ht og trykk (**b**)på nytt for å forlate alarmhistorikken.

Prosedyren for å lese av en [A3] alarm er identisk bortsett fra å angi alarmhistorikken med –. Parametrene er Ltt og Lt ved avlesning av temperaturer under innstilt verdi.

Et blinkende display uten alarmkoder angir at alarmkodene er avbrudt, men at alarmsystemet inneholder informasjon.

# Tørrkjøling

Følgende del dekker aktivering/deaktivering av tørrkjølingsfunksjonen

## dC – Stille inn tørrkjølingsfunksjonen

- $\rightarrow$  Trykk og hold inne (P) + (1) i mer enn 3 sekunder
- └→ Trykk (▷) for å velge «dC»
- $\rightarrow$  Trykk (+) eller (-) for å velge mellom [H1= Off] [H0=On]
- $\rightarrow$  Trykk ( $\bigcirc$ ) for å bekrefte
- → Forlat brukermenyen ved å trykke () flere ganger inntil skaptemperaturen vises i displayet.

Vær oppmerksom på at tørrkjølingsfunksjonen reduserer den relative fuktigheten i skapet, men kontrollerer den ikke.

Videre må du være oppmerksom på at aktivering av tørrkjølingsfunksjonen kan forårsake større svingninger i skaptemperaturen under avriming.

bioline

# Lokale alarminnstillinger

## Lokal øvre alarmgrense Lokal nedre alarmgrense

Følgende del dekker innstilling av øvre og nedre temperaturalarmgrenser.

## O-3\*: LhL – Stille inn øvre alarmgrense [°C]

- $\rightarrow$  Trykk og hold inne (P) + (1) i mer enn 3 sekunder
- └→ Trykk (+) for å fortsette til «LAL»
- Ly Trykk på (P) for å velge «LAL». «LhL» vises nå i displayet
- Ly Trykk (P) for å velge «LhL». Øvre alarmgrense vises nå i displayet
- → Trykk (+) eller (-) for å stille inn ønsket verdi for øvre alarmgrense
- └→ Trykk på (▷) for å bekrefte valget
  - Øvre alarmgrense er nå stilt inn. Fortsett til andre parametre ved å trykke på 🕲, og navigér deretter med 🕂 eller —).
- └→ Forlat brukermenyen ved å trykke () flere ganger til skaptemperaturen vises i displayet

## O-4\*: LLL – Stille inn nedre alarmgrense [°C]

- $\rightarrow$  Trykk og hold inne (P) + (1) i mer enn 3 sekunder
- └→ Trykk (+) for å fortsette til «LAL»
- └→ Trykk på () for å velge «LAL». «LhL» vises nå i displayet
- └→ Trykk på (+) for å fortsette til «LLL»
- LY Trykk på (P) for å velge «LLL» Nedre alarmgrense vises nå i displayet
- └→ Trykk på (+) eller (−) for å stille inn ønsket verdi for nedre alarmgrense
- $\rightarrow$  Trykk på  $\bigcirc$  for å bekrefte valget
  - Nedre alarmgrense er nå stilt inn. Fortsett til andre parametre ved å trykke 🕲, og navigér deretter med (+) eller (-).
- └→ Forlat brukermenyen ved å trykke () flere ganger inntil skaptemperaturen vises i displayet

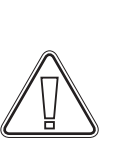

#### OBS –

# 

## Forsinkelse av lokal døralarm Forsinkelse av lokal døralarm

Følgende del dekker innstillingen av forsinkelse for lokale øvre og nedre temperaturalarmgrenser.

## O-5\*: Lhd – Stille inn forsinkelse av lokal øvre alarmgrense [min.]

- $\rightarrow$  Trykk og hold inne (P) + (1) i mer enn 3 sekunder
- └→ Trykk (+) for å fortsette til «LAL»
- └→ Trykk på () for å velge «LAL». «LhL» vises nå i displayet
- └→ Trykk (+) flere ganger inntil «Lhd» vises i displayet
- → Trykk (P) for å velge «Lhd». Forsinkelse av øvre alarmgrense vises nå i displayet
- └→ Trykk (+) eller (-) for å stille inn ønsket verdi for forsinkelse av øvre alarmgrense
- └→ Trykk på (▷) for å bekrefte valget

– Forsinkelse av øvre alarmgrense er nå stilt inn. Fortsett til andre parametre ved å trykke på ( $\underline{0}$ ), og navigér deretter med (+) eller (-).

└→ Forlat brukermenyen ved å trykke ⓓ flere ganger inntil skaptemperaturen vises i displayet

## O-6\*: LLd – Stille inn forsinkelse av lokal nedre alarmgrense [min.]

- $\rightarrow$  Trykk og hold inne (P) + (1) i mer enn 3 sekunder
- └→ Trykk (+) for å fortsette til «LAL»
- └→ Trykk på () for å velge «LAL». «LhL» vises nå i displayet
- └→ Trykk på (+) flere ganger til «LLd» vises i displayet
- Ly Trykk på (P) for å velge «LLd». Forsinkelse av nedre alarmgrense vises nå i displayet
- └→ Trykk (+) eller (-) for å stille inn ønsket verdi for forsinkelse av nedre alarmgrense
- └→ Trykk på (▷) for å bekrefte valget

- Forsinkelse av nedre alarmgrense er nå stilt inn. Fortsett til andre parametre ved å trykke ( $\mathfrak{O}$ ), og navigér deretter med (+) eller (-).

└→ Forlat brukermenyen ved å trykke på ⓓ flere ganger til skaptemperaturen vises i displayet

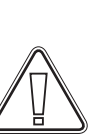

#### OBS –

## På/av lokal døralarm Forsinkelse av lokal døralarm

Følgende del dekker innstilling av døralarm og forsinkelse av døralarm.

## O-7\*: dA – Aktivere/deaktivere lokal døralarm

- $\rightarrow$  Trykk og hold inne (P) + (1) i mer enn 3 sekunder
- └→ Trykk (+) for å fortsette til «LAL»
- Ly Trykk på (P) for å velge «LAL». «LhL» vises nå i displayet
- └→ Trykk på (+) flere ganger til «dA» vises i displayet
- └→ Trykk på () for å velge «dA».
- $\rightarrow$  Trykk (+) eller (-) for å aktivere/deaktivere lokal døralarm [1 = aktivert/0 = deaktivert]
- └→ Trykk på (▷) for å bekrefte valget
  - Lokal døralarm er nå konfigurert. Fortsett til andre parametre ved å trykke 🕲, og navigér deretter med (+) eller (-).
- └→ Forlat brukermenyen ved å trykke på ⓓ flere ganger til skaptemperaturen vises i displayet

## O-8\*: dAd – Stille inn forsinkelse av lokal døralarm [min.]

- $\rightarrow$  Trykk og hold inne (P) + (1) i mer enn 3 sekunder
- └→ Trykk (+) for å fortsette til «LAL»
- Ly Trykk på (P) for å velge «LAL». «LhL» vises nå i displayet
- └→ Trykk på (+) flere ganger til «dAd» vises i displayet
- Ly Trykk på (P) for å velge «dAd». Forsinkelse av lokal døralarm vises nå i displayet
- └→ Trykk (+) eller (-) for å stille inn ønsket verdi for forsinkelse av lokal døralarm
- → Trykk på (P) for å bekrefte valget

- Forsinkelse av lokal døralarm er nå konfigurert. Fortsett til andre parametre ved å trykke 0, og navigér deretter med (+) eller (-).

└→ Forlat brukermenyen ved å trykke på ⓓ flere ganger til skaptemperaturen vises i displayet

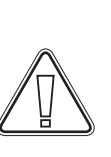

#### OBS -

# 

## Lokale akustiske innstillinger

Følgende del dekker innstilling av lokale akustiske alarmer.

## O-9\*: BU – Aktivering/deaktivering av lokale, akustiske alarmer

- $\rightarrow$  Trykk og hold inne (P) + (1) i mer enn 3 sekunder
- └→ Trykk (+) for å fortsette til «LAL»
- Ly Trykk på (P) for å velge «LAL». «LhL» vises nå i displayet
- └→ Trykk på (+) flere ganger til «BU» vises i displayet
- └→ Trykk på (▷) for å velge «BU».
- └→ Trykk på (+) eller (-) for å aktivere/deaktivere lokale, akustiske alarmer [1 = aktivert/0 = deaktivert]
- └→ Trykk på (▷) for å bekrefte valget

– Lokale akustiske alarmer er nå konfigurert. Fortsett til andre parametre ved å trykke 🕲, og navigér deretter med (+) eller (-).

└→ Forlat brukermenyen ved å trykke på ⓓ flere ganger til skaptemperaturen vises i displayet

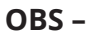

## Ekstern øvre alarm Ekstern nedre alarm

Følgende del dekker innstilling av øvre og nedre alarmgrenser for ekstern temperatur.

## O-10\*: EhL – Stille inn ekstern øvre alarmgrense [°C]

- $\rightarrow$  Trykk og hold inne (P) + (1) i mer enn 3 sekunder
- └→ Trykk på (+) flere ganger til «EAL» vises i displayet
- Ly Trykk på (P) for å velge «EAL». «EhL» vises nå i displayet
- Ly Trykk (P) for å velge «EhL». Ekstern øvre alarmgrense vises nå i displayet
- $\rightarrow$  Trykk (+) eller (-) for å stille inn ønsket verdi for ekstern øvre alarmgrense
- └→ Trykk på (▷) for å bekrefte valget

– Ekstern øvre alarmgrense er nå stilt inn. Fortsett til andre parametre ved å trykke på 🕲, og navigér deretter med (+) eller (-).

└→ Forlat brukermenyen ved å trykke på ⓓ flere ganger til skaptemperaturen vises i displayet

## O-11\*: ELL – Stille inn ekstern nedre alarmgrense [°C]

- $\rightarrow$  Trykk og hold inne (P) + (1) i mer enn 3 sekunder
- └→ Trykk på (+) flere ganger til «EAL» vises i displayet
- Ly Trykk på (P) for å velge «EAL». «EhL» vises nå i displayet
- └→ Trykk på (+) for å fortsette til «ELL»
- Ly Trykk på P for å velge «ELL». Ekstern nedre alarmgrense vises nå i displayet
- └→ Trykk (+) eller (-) for å stille inn ønsket verdi for ekstern nedre alarmgrense
- └→ Trykk på (▷) for å bekrefte valget

– Ekstern nedre alarmgrense er nå stilt inn. Fortsett til andre parametre ved å trykke på ( $_{\odot}$ ), og navigér deretter med (+) eller (-).

└→ Forlat brukermenyen ved å trykke på ⓓ flere ganger til skaptemperaturen vises i displayet

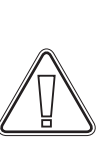

#### OBS –

# 

## Forsinkelse av ekstern øvre alarmgrense Forsinkelse av ekstern nedre alarmgrense

Følgende deler dekker innstillingen av forsinkelse for eksterne øvre og nedre alarmer.

## O-12\*: Ehd – Stille inn forsinkelse av ekstern øvre alarmgrense [min.]

- $\rightarrow$  Trykk og hold inne (P) + (1) i mer enn 3 sekunder
- └→ Trykk på (+) for å fortsette til «EAL»
- └→ Trykk på () for å velge «EAL». «EhL» vises nå i displayet
- └→ Trykk på (+) flere ganger til «Ehd» vises i displayet
- Ly Trykk på (P) for å velge «Ehd». Forsinkelse av ekstern øvre alarmgrense vises nå i displayet
- $\downarrow$  Trykk (+) eller (-) for å stille inn ønsket verdi for forsinkelse av ekstern øvre alarmgrense
- └→ Trykk på (▷) for å bekrefte valget

- Tidsforsinkelse av ekstern øvre alarmgrense er nå stilt inn. Fortsett til andre parametre ved å trykke på (0), og navigér deretter med (+) eller (-)

└→ Forlat brukermenyen ved å trykke på ⓓ flere ganger til skaptemperaturen vises i displayet

### O-13\*: ELd – Stille inn forsinkelse av ekstern nedre alarmgrense [min.]

- $\mapsto$  Trykk og hold inne (P) + (1) i mer enn 3 sekunder
- └→ Trykk på (+) for å fortsette til «EAL»
- Ly Trykk på (P) for å velge «EAL». «EhL» vises nå i displayet
- └→ Trykk på (+) flere ganger til «ELd» vises i displayet
- Ly Trykk på (P) for å velge «ELd». Forsinkelse av ekstern nedre alarmgrense vises nå i displayet
- └→ Trykk (+) eller (-) for å stille inn ønsket verdi for forsinkelse av nedre alarmgrense
- → Trykk på (P) for å bekrefte valget

- Forsinkelse av ekstern nedre alarmgrense er nå stilt inn. Fortsett til andre parametre ved å trykke (), og navigér deretter med (+) eller (-)

└→ Forlat brukermenyen ved å trykke på ⓓ flere ganger til skaptemperaturen vises i displayet

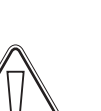

#### OBS -

## På/av ekstern døralarm Forsinkelse av ekstern døralarm

Følgende deler dekker innstilling og forsinkelse av ekstern døralarm.

## O-14\*: dA – Aktivering/deaktivering av ekstern døralarm

- $\rightarrow$  Trykk og hold inne (P) + (1) i mer enn 3 sekunder
- └→ Trykk på (+) for å fortsette til «EAL»
- Ly Trykk på (P) for å velge «EAL». «EhL» vises nå i displayet
- └→ Trykk på (+) flere ganger til «dA» vises i displayet
- └→ Trykk på (P) for å velge «dA»
- └→ Trykk (+) eller (-) for å aktivere/deaktivere ekstern døralarm [1 = aktivert/0 = deaktivert]
- $\rightarrow$  Trykk  $\bigcirc$  for å bekrefte valget
  - Ekstern døralarm er nå konfigurert. Fortsett til andre parametre ved å trykke på 🕲, og navigér deretter med (+) eller (-).
- └→ Forlat brukermenyen ved å trykke på ⓓ flere ganger til skaptemperaturen vises i displayet

## O-15\*: dAd – Stille inn forsinkelse av ekstern døralarm [min.]

- $\rightarrow$  Trykk og hold inne (P) + (1) i mer enn 3 sekunder
- └→ Trykk på (+) for å fortsette til «EAL»
- Ly Trykk på (P) for å velge «EAL». «EhL» vises nå i displayet
- └→ Trykk på (+) flere ganger til «dAd» vises i displayet
- Trykk på (P) for å velge «dAd». Forsinkelse av ekstern døralarm vises nå i displayet
- └→ Trykk (+) eller (-) for å stille inn ønsket verdi for forsinkelse av ekstern døralarm
- └→ Trykk på (▷) for å bekrefte valget

– Forsinkelse av ekstern døralarm er nå konfigurert. Fortsett til andre parametre ved å trykke ( $\emptyset$ ), og navigér deretter med (+) eller (-).

└→ Forlat brukermenyen ved å trykke på ⓓ flere ganger til skaptemperaturen vises i displayet

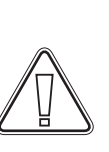

#### OBS -

# 

## Eksterne akustiske innstillinger

Følgende del dekker innstillingen av eksterne akustiske alarmer.

### O-16\*: BU – Aktivering/deaktivering av eksterne, akustiske alarmer

- $\rightarrow$  Trykk og hold inne (P) + (1) i mer enn 3 sekunder
- └→ Trykk på (+) for å fortsette til «EAL»
- Ly Trykk på (P) for å velge «EAL». «EhL» vises nå i displayet
- └→ Trykk på (+) flere ganger til «BU» vises i displayet
- → Trykk på (P) for å velge «BU»
- └→ Trykk (+) eller (-) for å aktivere/deaktivere eksterne, akustiske alarmer [1 = aktivert/0 = deaktivert]
- └→ Trykk på (▷) for å bekrefte valget

– Eksterne, akustiske alarmer er nå konfigurert. Fortsett til andre parametre ved å trykke 0, og navigér deretter med + eller -.

└→ Forlat brukermenyen ved å trykke på ⓓ flere ganger til skaptemperaturen vises i displayet

#### OBS -

# Parameterinnstillinger

## Sensor offset

Temperatursensorene som er tilkoblet kontrollenheten, kan justeres uavhengig av hverandre i parameteren cAL.

Offset brukes i tilfeller der det finnes avvik i skapets reelle ytelse sammenlignet med displayet og/eller kontrolltiltak via uavhengig temperaturovervåking.

Skapet er utstyrt med en A-sensor og en ekstra sensor, E-sensor.

A-sensoren brukes til å styre kjøle-/fryseskapets kjølesystem og er festet i en gitt posisjon i kjøle-/fryseskapet, ikke i oppbevaringsrommet. A-sensoren må ikke flyttes.

E-sensoren er plassert i kjøle-/fryseskapets oppbevaringsrom og kan flyttes rundt i kjøle-/fryseskapet for å få ønsket referansepunkt for temperatur. E-sensoren er standard displaysensor og referanse for alarmene. E-sensoren påvirker ikke kjølesystemet.

A-sensoren skal justeres hvis aktuell temperatur i kjøle-/fryseskapet ikke matcher settpunktet, til tross for at hysterese tas i betraktning. A-sensor offset kalles «cA».

E-sensoren skal justeres hvis den aktuelle temperaturen i kjøle-/fryseskapets display, gitt at displaysensoren for referanse er E-sensoren, ikke matcher den uavhengige temperaturovervåkingen. E-sensor offset kalles «cE»

#### Praktisk eksempel på offset:

#### Eksempel 1

Temperaturen i skapet er lavere enn faktisk settpunkt.

Med et settpunkt på +4 °C er den reelle temperaturen i skapet mellom +2 og +4 °C. Ønsket temperaturområde er mellom +3 og +5 °C. Dette betyr at «cA», i dette tilfellet, skal være -1.0 K, slik at kjølesystemet stopper 1.0 K før og starter 1.0 K senere enn settpunktet ellers vil indikere.

#### **Eksempel 2**

Temperaturen i skapet er høyere enn faktisk settpunkt.

Med et settpunkt på +4 °C er den reelle temperaturen i skapet mellom +4 og +6 °C. Ønsket temperaturområde er mellom +3 og +5 °C. Dette betyr at «cA», i dette tilfellet, skal være 1.0 K, slik at kjølesystemet stopper 1.0 K senere og starter 1.0 K tidligere enn settpunktet ellers vil indikere.

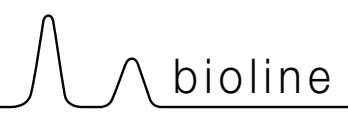

#### A-sensor offset

- $\rightarrow$  Trykk og hold inne (P) + (1) i mer enn 3 sekunder
- └→ Trykk på (+) flere ganger til «cAL» vises i displayet
- L Trykk på (P) for å velge «cAL». «cA» vises nå i displayet
- └→ Trykk på (P) for å velge «cA»
- └→ Trykk (+) eller (-) for å justere A-sensoren
- └→ Trykk (P) for å bekrefte valget
  - A-sensoren er nå justert. Fortsett til andre parametre ved å trykke 🕲, og navigér deretter med (+) eller (-)
- └→ Forlat brukermenyen ved å trykke ⓓ flere ganger til skaptemperaturen vises i displayet

### E-sensor offset

- $\rightarrow$  Trykk og hold inne (P) + (1) i mer enn 3 sekunder
- └→ Trykk (+) flere ganger til «cAL» vises i displayet
- └→ Trykk () for å velge «cAL». «cA» vises nå i displayet
- └→ Trykk (+) til «cE» vises i displayet
- └→ Trykk (▷) for å velge «cE»
- └→ Trykk (+) eller (-) for å justere E-sensoren
- $\rightarrow$  Trykk  $\bigcirc$  for å bekrefte valget
  - E-sensoren er nå justert. Fortsett til andre parametre ved å trykke (), og navigér deretter med (+) eller (-)
- └→ Forlat brukermenyen ved å trykke på ⓓ flere ganger til skaptemperaturen vises i displayet

# Tilhørende/innstilte alarmgrenser

Følgende del handler om tilhørende eller innstilte alarmgrenser.

### ALLE – Innstilling av tilhørende/alarmgrenser

- $\rightarrow$  Trykk og hold inne (P) + (1) i mer enn 3 sekunder
- └→ Trykk på (+) flere ganger til «ALL» vises i displayet
- └→ Trykk på (P) for å velge "ALL"
- $\rightarrow$  Trykk (+) eller  $\bigcirc$  for a velge innstilte eller tilhørende alarmgrenser
- $\rightarrow$  Trykk (P) for å bekrefte valget
- └→ Forlat brukermenyen ved å trykke på ⓓ flere ganger til skaptemperaturen vises i displayet

**«Innstilt alarm»** er faste grenser som virker uavhengig av settpunktet. Alarmgrenser vil være de valgte verdiene uavhengig av om settpunktet endres.

**«Tilhørende alarm»** er faste grenser som er låst til settpunktet. Alarmgrensene for temperatur vil endres når settpunktet endres.

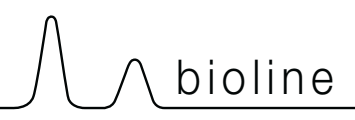

## Avriming/24 timer

Følgende del handler om antall avriminger i løpet av 24 timer.

## O-17\*: dEF – Antall avriminger

- $\rightarrow$  Trykk og hold inne (P) + (1) i mer enn 3 sekunder
- └→ Trykk på (+) flere ganger til «dEF» vises i displayet
- └→ Trykk (P) for å velge «dEF»
- Ly Trykk (+) eller (-) for å stille inn ønsket antall avriminger i løpet av 24 timer (fabrikkinnstillingen er 4)
- └→ Trykk på () for å bekrefte valget
- └→ Forlat brukermenyen ved å trykke på () flere ganger til skaptemperaturen vises i displayet

**Merk:** Det er viktig at avriming ikke settes til 0 i en lengre periode ettersom dette vil redusere kjøle-/fryseskapets kjølekapasitet.

# Displaysensor

Denne delen handler om hvilken sensor som vises i displayet.

## O-18\*: dPS – Valg av referansesensor for displayet

- $\rightarrow$  Trykk og hold inne (P) + (1) i mer enn 3 sekunder
- └→ Trykk på (+) flere ganger til «dPS» vises i displayet
- └→ Trykk på (▷) for å velge «dPS»
- └→ Trykk (+) eller (-) for å velge enten A- eller E-sensor
- └→ Trykk på (▷) for å bekrefte valget
- └→ Forlat brukermenyen ved å trykke på ⓓ flere ganger til skaptemperaturen vises i displayet

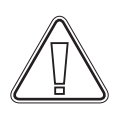

Merk: dPS endrer kun referansesensoren for displayet, ikke referansesensoren for alarmene.

Merk: Referansesensoren for kjølesystemet er en A-sensor. Dette kan ikke endres.

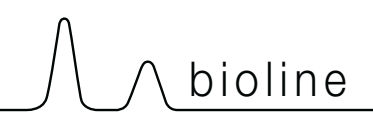

## Det digitale displayet (7 taster)

Det digitale displayet som er avbildet nedenfor, viser ExGuards dørlås- og avtrekkssystem og indikerer om skapet er koblet til en strømkilde.

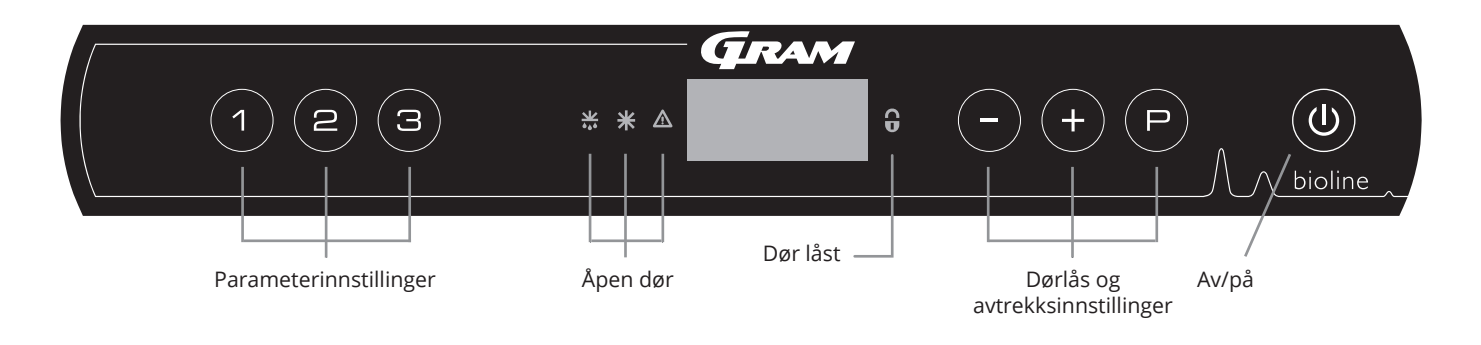

#### Intro til navigering av menyen for avtrekkssystemet

I tillegg til å stille inn dørlås- og avtrekkssystemet og På/Av, (P), (+), (-) og (0) brukes til å navigere i menyen og stille inn parametrene for ExGuard.

Knappene har følgende funksjoner i menyen:

- Apne et menytrinn/bekreft en innstilt verdi i parameterinnstillingene.
- Bla oppover i en meny/øk en gitt verdi i parameterinnstillingene (f.eks. alarmgrense).
- Bla nedover i en gitt meny/senk en gitt verdi i parameterinnstillingene (f.eks. alarmgrense).
- (**b**) Gå tilbake et menytrinn. Tasten har ingen annen funksjon enn å gå tilbake når menyen betjenes.

Skapet er klart til bruk når temperaturen vises. Under oppstart og drift er displayet tomt, med mindre avtrekksprosessen eller alarmene aktiveres eller menyen åpnes.

#### Parameterinnstilling

Gir tilgang til ExGuards konfigurerbare parametre for dørlås- og avtrekkssystemet.

#### Dør åpen

Grønne LED-lamper lyser og indikerer at dørlåsen er frigjort.

#### • Display

Indikerer status for dørlås- og avtrekkssystemet når det er aktivert, og viser menypunkter ved navigering med sifre på høyre side (-,+ og P). Hvis menyen ikke er aktiv, er displayet tomt.

## Dør lukket Rød LED lyser når dørlåsen er aktiv.

- Innstilling av dørlås
   Innstilling av dørlås og avtrekkssettpunkter og navigasjon i menyene.
- On/Off Brukes til navigering i menyene.

#### OBS –

Pass på at skapet er slått av og at støpselet er tatt ut av stikkontakten før det utføres service og/eller vedlikehold på elektriske komponenter. Det er ikke nok å bare slå av skapet på ()-knappen ettersom det kan finnes strøm i enkelte elektriske komponenter.

#### **ADVARSEL** -

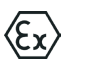

IKKE ÅPNE, VEDLIKEHOLDE ELLER JOBBE I ET OMRÅDE DER DET FINNES EN EKSPLOSIV ATMOSFÆRE
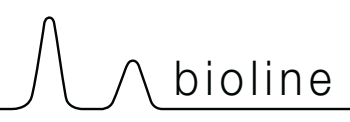

# Gjennomgang av meny

Menyen nedenfor gir en oversikt over parameterinnstillingene for ExGuards Dørlås og avtrekkssystem

### Brukermeny

| Menytilgang P + 2 ->>    | →   |                        |                                                                                                    |
|--------------------------|-----|------------------------|----------------------------------------------------------------------------------------------------|
| Spjeld åpentid           | dot | [Seconds]              | Tiden spjeldet må være åpent før den elektroniske dørlåsen åpnes og<br>spjeldet kan gå tilbake til lukket stilling.                        |
| Feedbacksensor           | FbS | 5 = 5k Ω<br>10 = 10 kΩ | Type feedbackpotensiometer: enten en løsning med 10 000 ohm eller en<br>løsning med 5000 ohm. Standardverdien er 5                         |
| Feedbacksensor aktiv (*) | FbA | [0.1,2]                | På/av med feedbackpotensiometeret. I Av-stilling er det ingen overvåking for alarmkodene A10, A11, A12 og A13.                             |
| Dørlås åpen              | dLo | [Seconds]              | Tid inntil døråpning er mulig.                                                                                                    |
| Døralarm                 | dA  | [0, 1]                 | Slår på døralarmen via reed-bryteren. I Av-stilling er det ingen overvåking på<br>porten og for alarmkodene A20 og A21.                    |
| Døralarmforsinkelse      | dAd | [Seconds]              | Dørforsinkelsestid.                                                                                                    |
| Avtrekksalarm            | EUA | Av/på                  | Hvis denne sensoren er aktiv, er overvåkningen aktiv for overvåking av<br>avtrekket via en temperaturmåling. Gjelder alarmkode A30 og A31. |
| Ekstra avtrekk           | EUE | [Seconds]              | Et ekstra avtrekk av kjemikalieskapet i tilfelle døren ikke er ordentlig lukket.                                                           |
| Periodisk avtrekk        | PE  | [0-24 h]               | Antall automatiske avtrekk/spylinger i lagringskammeret per 24 timer.<br>Fabrikkinnstilling = 4.                                           |
| Lydsignal                | BU  | Av/på                  | Lydsignal på/av.                                                                                                    |

### \*): Forklaring av FbA

| Verdi: | Sensor | Forklaring av FbA-punktene                                      |  |  |  |  |
|--------|--------|-----------------------------------------------------------------|--|--|--|--|
| 0      | Av     | Funksjonen er deaktivert                                        |  |  |  |  |
| 1      | På     | Overvåking av spjeld – ingen kortslutning og kabelbruddkontroll |  |  |  |  |
| 2 På   |        | Overvåking av spjeld– med kortslutnings- og kabelbruddkontroll  |  |  |  |  |

### Andre snarveier

| Knapper Varighet |            | Funksjon                                      |  |  |  |
|------------------|------------|-----------------------------------------------|--|--|--|
| (P) + (2)        | 3 sekunder | Tilgang til brukermeny og alarminnstillinger. |  |  |  |

# Feilkoder

Følgende tabell dekker de ulike feilkodene som kan oppstå for ExGuard

Avtrekkssystemet overvåker flere feiltyper. Ved feil vises disse på displayet. Ved alarmer, kontroller at døren er lukket.

Av hensyn til bruker- og miljøsikkerheten kan ikke alarmer knyttet til avtrekkssystemet tilbakestilles. I tillegg kan ikke døråpningsprosedyren startes mens disse alarmtilstandene vedvarer.

Kontakt Gram BioLine-tjenesten for ytterligere støtte hvis det oppstår alarmer i forbindelse med avtrekkssystemet.

| Displaykode | Forklaring                                             |  |  |
|-------------|--------------------------------------------------------|--|--|
| A10         | Spjeld kan ikke åpnes                                  |  |  |
| A11         | Spjeld kan ikke lukkes                                 |  |  |
| A12         | Lav motstand – «Kortslutning» på krets                 |  |  |
| A13         | Høy motstand – «Kabelbrudd» på kretsen                 |  |  |
| A20         | Døralarm – Døren er ikke lukket skikkelig              |  |  |
| A21         | Døralarm – Sensorfeil på dørsensor                     |  |  |
| A30         | Utilstrekkelig luftstrøm registrert i avtrekkssystemet |  |  |
| A31         | Sensorfeil i avtrekkssystemet                          |  |  |

 $\bigwedge \land$  bioline

Følgende del dekker hvordan døren åpnes og lukkes når dørlåsen aktiveres

### Døråpningsprosess

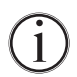

Når brukeren trenger tilgang til lagringskammeret, trykk (1) på ExGuards frontpanel. Dette starter avtrekksprosessen som gjør at spjeldet åpnes, slik at avtrekksprosessen kan starte. Når avtrekket er fullført, kobles den elektromagnetiske dørlåsen ut og gjør det mulig å åpne døren.

Når døren lukkes, kobles den elektromagnetiske låsen inn igjen. Når døren er lukket og den elektromagnetiske dørlåsen er aktivert, må avtrekksprosessen startes på nytt for å få tilgang til lagringskammeret.

### Avtrekksprosess i detalj

#### Åpne døren

Når døren er lukket, låses den. Dette vises med den røde LED-lampen til høyre på displayet.

- └→ For å åpne ExGuard-skapet, trykk ① på tastaturet og start avtrekk av lagringskammeret.
- ightarrow Displayet teller ned fra 100.
- Når nedtellingen når 0, viser displayet koden: CL (Clear), og avgir et pipesignal. Det betyr en vellykket avtrekk.
- └→ Den røde LED-lampen slukkes og de tre grønne LED-lampene til venstre tennes (blinker).
- └→ Døren kan nå åpnes, og dørlåsen kobles ut i 5 sekunder!

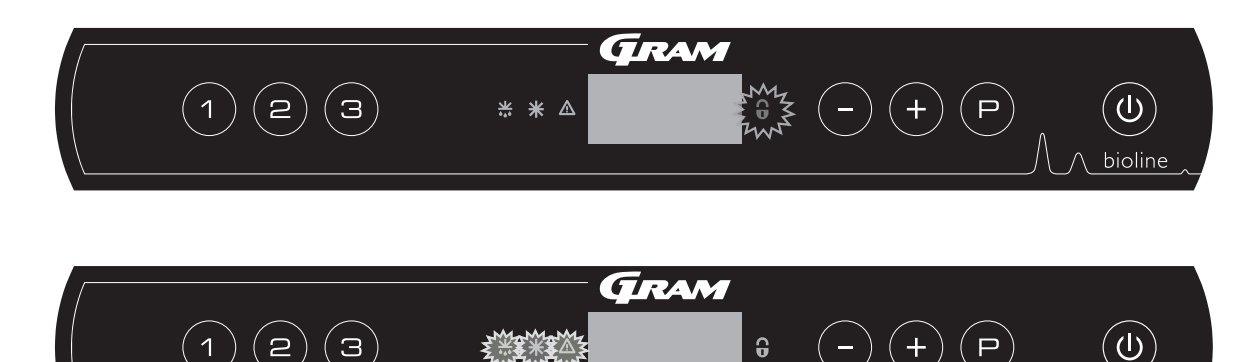

#### Lukke og låse døren

5 sekunder etter at de grønne LED-lysene har begynt å blinke, aktiverer skapet dørlåsmekanismen igjen. (avhengig av parameter «dLo»)

- └→ Lukk døren
- └→ 2 korte pipetoner indikerer at dørlåseprosessen har startet.
- L CL forsvinner fra displayet, de grønne LED-lysene slukkes og den røde LED-lampen tennes.
- En telling fra 0 til 100 starter. 100 indikerer at spjeldet har flyttet til lukket posisjon.
- → Når 100 er nådd i tellingen, endres displayet til LO i 5 sekunder.
- Når døren er lukket og den elektromagnetiske dørlåsen er aktivert, må avtrekksprosessen startes på nytt for å få tilgang til lagringskammeret.

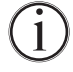

Selv om døren er åpen i lengre tid enn parameteren «dLo» er innstilt for, vil dørlåsprosessen starte på det innstilte tidspunktet, noe som betyr at så snart døren er lukket kan den ikke åpnes igjen før avtrekksprosessen gjentas.

hioline

# Parameterinnstillinger

# Spjeld åpentid

Følgende del dekker justeringene av spjeldenes åpentid.

### Dot – Justere tiden for hvor lenge spjeldet er åpent [sekunder]

 $\rightarrow$  Trykk og hold inne (P) + (2) i mer enn 3 sekunder

└→ Dot vises nå i displayet.

→ Trykk () for å velge «dot». Spjeldets åpentid vises nå i displayet.

Ly Trykk (-) eller (+) for å stille inn ønsket åpningstid for spjeldet [standard er 20 sekunder].

→ Trykk på (P) for å bekrefte valget.

– Nedre alarmgrense er nå stilt inn. Fortsett til andre parametre ved å trykke 🕲, og naviger deretter med (–) eller (+)

└→ Gå ut av brukermenyen ved å trykke () flere ganger inntil displayet går tilbake til tomt.

#### **ADVARSEL** -

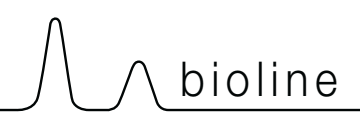

### Feedbacksensor Aktivering av feedbacksensor

Følgende deler dekker innstilling av feedbacksensoren for avtrekkssystemet.

### FbS – Stille inn feedbackpotensiometertype for sensoren

- $\rightarrow$  Trykk og hold inne (P) + (2) i mer enn 3 sekunder
- └→ Trykk på (−) for å fortsette til «FbS»
- └→ Trykk (¬) for å velge «FbS». Feedbacksensor vises nå i displayet.
- $\vdash$  Trykk (-) eller (+) for å stille inn sensortilbakemeldingen [5 = 5 k $\Omega$  / 10 = 10 k $\Omega$ ; Standardverdien er 5]
- $\rightarrow$  Trykk  $\bigcirc$  for å bekrefte valget.

- Feedbacksensor er nå konfigurert. Fortsett til andre parametre ved å trykke (), og navigér deretter med (-) eller (+).

Gå ut av brukermenyen ved å trykke ⓓ flere ganger inntil displayet går tilbake til tomt.

### FbA – Aktivering/deaktivering og verdiinnstilling for feedbacksensoren

- $\rightarrow$  Trykk og hold inne (P) + (2) i mer enn 3 sekunder
- └→ Trykk på (−) for å fortsette til «FbA»
- └→ Trykk (P) på for å velge «FbA». Feedbacksensoren vises nå i displayet.
- Ly Trykk eller + for å stille inn sensorverdien \* [1-2 = aktivert / 0 = deaktivert; Standardverdien er 1]
- └→ Trykk () for å bekrefte valget.

- Feedbacksensoren er nå konfigurert. Fortsett til andre parametre ved å trykke (), og navigér deretter med (-) eller (+).

Gå ut av brukermenyen ved å trykke 🛈 flere ganger inntil displayet går tilbake til tomt.

### \* Verdier for feedbacksensor:

| Verdi | Sensor | Forklaring av FbA-punktene                                          |
|-------|--------|---------------------------------------------------------------------|
| 0     | Av     | Funksjonen er deaktivert                                            |
| 1     | På     | Overvåking av spjeld uten kortslutning og kabelbruddkontroll        |
| 2     | På     | Overvåking av spjeld og med kontroll for kortslutning og kabelbrudd |

ADVARSEL -

### Åpningstid for dørlås Aktivering av døralarm

Følgende del dekker tidsstyring og innstilling av dørlåsen og alarmen.

### dLo – Justere hvor lenge dørlåsen er åpen [sekunder]

- $\rightarrow$  Trykk og hold inne (P) + (2) i mer enn 3 sekunder
- └→ Trykk (-) for å fortsette til «dLo»
- └→ Trykk (P) for å velge «dLo». Dørlås åpen vises nå i displayet.
- 🗘 Trykk (-) eller (+) for å stille inn hvor lenge dørlåsen skal være åpen i trinn på +/-1 sekunder [Standardverdien er 5 sekunder]
- └→ Trykk på () for å bekrefte valget.

- Tiden som dørlåsen må være åpen er nå stilt inn. Fortsett til andre parametre ved å trykke (1), og navigér deretter med - eller (+).

Gå ut av brukermenyen ved å trykke ⓓ flere ganger inntil displayet går tilbake til tomt.

### dA - Aktivering/deaktivering av døralarmen

- $\downarrow$  Trykk og hold inne (P) + (2) i mer enn 3 sekunder
- └→ Trykk (-) for å fortsette til «dA»
- └→ Trykk på (P) for å velge «dA». Døralarm vises nå i displayet.
- $\vdash$  Trykk (-) eller (+) for å aktivere/deaktivere alarmen [1 = aktivert/0 = deaktivert; standardverdien er 1]
- $\rightarrow$  Trykk (P) for å bekrefte den innstilte verdien.
  - Ekstern døralarm er nå konfigurert. Fortsett til andre parametre ved å trykke på (), og navigér deretter med eller +.
- Gå ut av brukermenyen ved å trykke ⓓ flere ganger inntil displayet går tilbake til tomt.

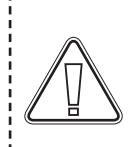

#### **ADVARSEL** -

# 

## Forsinkelse for lokal døralarm

Følgende del dekker tidsstyring og innstilling av dørlåsenes alarmforsinkelse.

### dAd – Justere forsinkelsen av døralarmen [sekunder]

- $\rightarrow$  Trykk og hold inne (P) + (2) i mer enn 3 sekunder
- └→ Trykk på (−) for å fortsette til «dAd»
- └→ Trykk () for å velge «dAd». Dørlås åpen vises nå i displayet.
- 🗘 Trykk 🕘 eller 🕂 for å stille inn ønsket forsinkelse for døralarmen i trinn på +/-5 sekunder [Standardverdi er 60 sekunder]
- $\rightarrow$  Trykk  $\bigcirc$  for å bekrefte valget.

– Nedre alarmgrense er nå stilt inn. Fortsett til andre parametre ved å trykke på 🕲, og navigér deretter med (–) eller (+).

Gå ut av brukermenyen ved å trykke ⓓ flere ganger inntil displayet går tilbake til tomt.

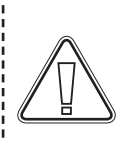

#### **ADVARSEL** -

### Avtrekksalarm

Følgende deler dekker innstillingen av alarm for funksjonsfeil på avtrekkssystemet. Gjelder kun hvis sensor er til stede

### EUA – Aktivering/deaktivering av avtrekksalarm (hvis montert)

Hvis denne sensoren er aktiv, er overvåkningen aktiv og overvåker funksjonsfeil i avtrekket ved hjelp av en temperaturmåling. Gjelder alarmkode A30 og A31.

- $\rightarrow$  Trykk og hold inne (P) + (2) i mer enn 3 sekunder
- └→ Trykk (-) for å fortsette til «EUA»
- → Trykk () for å velge «EUA». Avtrekksalarm vises nå i displayet.
- → Trykk eller + for å aktivere/deaktivere alarmen [1 = aktivert/0 = deaktivert. Standardverdien er 1 hvis det er sensor, ellers er den 0]
- $\rightarrow$  Trykk (P) for å bekrefte valget.

- Avtrekksalarm er nå konfigurert. Fortsett til andre parametre ved å trykke på 🕲, og navigér deretter med (-) eller (+).

Gå ut av brukermenyen ved å trykke ⓓ flere ganger inntil displayet går tilbake til tomt.

### Avtrekkstid Periodisk avtrekksfrekvens

Følgende deler dekker justering av avtrekkstidspunktet for avtrekkssystemet.

### EUE – Justere ekstra avtrekkstid [sekunder]

- $\rightarrow$  Trykk og hold inne (P) + (2) i mer enn 3 sekunder
- └→ Trykk (-) for å fortsette til «EUE»
- → Trykk () på for å velge «EUE». Ekstra avtrekk vises nå i displayet.
- Ly Trykk (-) eller (+) for å stille inn ønsket ekstra avtrekkstid i trinn på +/-5 sekunder [Standardverdien er 120 sekunder]
- $\rightarrow$  Trykk ( $\bigcirc$ ) for å bekrefte valget.
  - Nedre alarmgrense er nå stilt inn. Fortsett til andre parametre ved å trykke (), og navigér deretter med (-) eller (+).
- Gå ut av brukermenyen ved å trykke ⓓ flere ganger inntil displayet går tilbake til tomt.

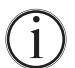

Ekstra avtrekk skjer når elektromagneten for dørlåssystemet registrerer at døren ikke er ordentlig lukket og låst. Dørlåskretsen er et separat system fra døralarmen i kjølesystemet.

### PE – Sette opp periodisk avtrekksfrekvens

- $\vdash$  Trykk og hold inne (P) + (2) i mer enn 3 sekunder
- → Trykk (-) for å fortsette til «PE»
- Ly Trykk (P) på for å velge «PE». Periodisk avtrekksfrekvens vises nå i displayet.
- Ly Trykk (-) eller (+) for å stille inn ønsket periodisk avtrekksfrekvens per 24 timer. [Standardverdien er 4 per 24 timer].
- $\rightarrow$  Trykk  $\bigcirc$  for å bekrefte valget.

- Den periodiske avtrekksfrekvensen er nå stilt inn. Fortsett til andre parametre ved å trykke (0), og navigér deretter ved å bruke (-) eller (+).

Gå ut av brukermenyen ved å trykke ⓓ flere ganger inntil displayet går tilbake til tomt.

# Lydsignal

Følgende del dekker innstilling av alarmens lydsignal på/av

### BU - Aktivering/deaktivering av alarmens lydsignal

- $\rightarrow$  Trykk og hold inne (P) + (2) i mer enn 3 sekunder
- └→ Trykk (-) for å fortsette til «BU»
- └→ Trykk () for å velge «BU». Lydsignal på/av vises nå i displayet.
- → Trykk eller + for å aktivere/deaktivere lydsignalet [1 = aktivert/0 = deaktivert; standardverdien er 1]
- $\rightarrow$  Trykk  $\bigcirc$  for å bekrefte valget.
  - Lydsignal er nå konfigurert. Fortsett til andre parametre ved å trykke (), og navigér deretter med eller +.
- └→ Gå ut av brukermenyen ved å trykke ⓓ flere ganger inntil displayet går tilbake til tomt.

# Vanlig bruk

Følgende del viser hvordan produkter skal plasseres og oppbevares i skapet.

For å sikre den nødvendige luft-sirkulasjon/kjøling i skapet, skal de markerte områder holdes fri for produkter. Se illustrasjoner på denne siden.

Det skal ikke plasseres produkter på nederste hyllebrakett.

Alle produkter som skal oppbevares, og som ikke er innkapslet eller pakket godt inn, må tildekkes for å unngå korrosjon på kjøle-/ fryseskapets innvendige deler.

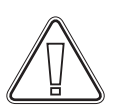

Produkter som plasseres nederst i kjøle-/fryseskapet vil føre til dårlig luftsirkulasjon, noe som reduseres kjøle-/ fryseskapets ytelse.

Produktene skal fordeles jevnt i kjøle-/fryseskapet etter minst lagtykkelse/størst flate. Samtidig skal luften sirkulere fritt mellom produktene.

bioline

Illustrasjonen viser skapets maksimale lasthøyde.

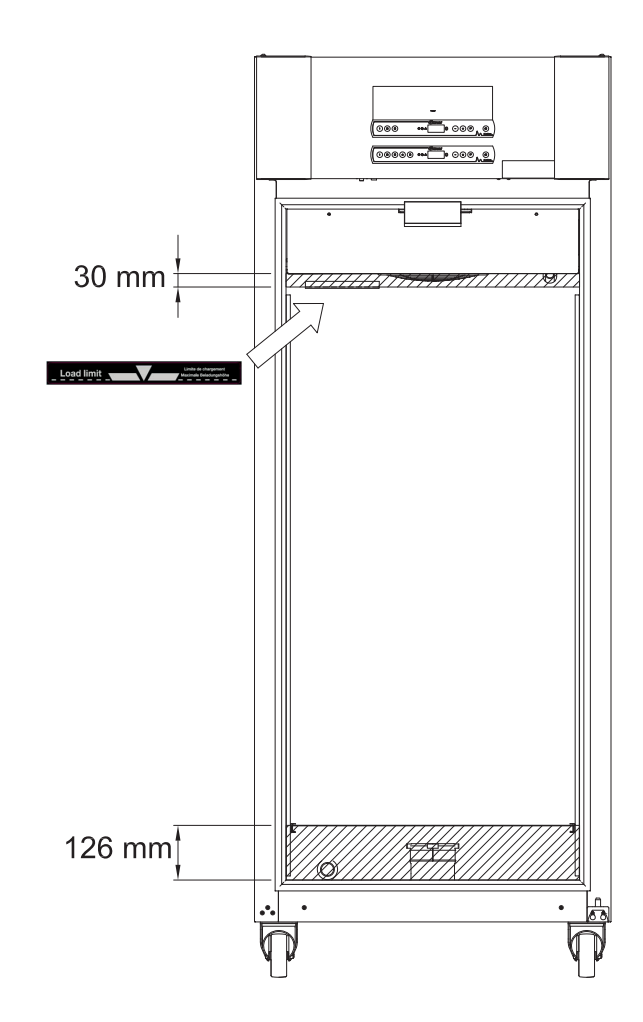

#### VIKTIG -

Vær oppmerksom på at avtrekkskanalene i toppen og bunnen av skapet ikke må blokkeres, da dette vil ha alvorlig innvirkning på skapets evne til å trekke ut atmosfærer fra skapet under avtrekksprosessen, før døren åpnes (se avsnittet «Åpne og lukke døren»). Gjenstander må ikke komme i nærheten av avtrekkskanalen

# Rengjøring

Manglende rengjøring kan føre til at skapet ikke fungerer slik det skal eller ikke i det hele tatt.

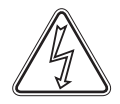

Kjøle-/fryseskapet skal rengjøres innvendig med en mild såpeløsning (maks. 85 °C) med jevne mellomrom, og kjøle-/ fryseskapet skal kontrolleres grundig før det settes i drift.

Rengjøringsmidler med en pH på 5 ±1 kan brukes når en mild såpeløsning og/eller vann brukes til å fjerne stoffer som kan skade kabinettkomponenter eller overflater. Rengjøringsmiddelet skal være kompatibelt med materialer som stål, legering, metallplater, lakk og plast

Kontroller at det ikke har trengt inn forurensning i spjeldventilene i avtrekkskanalen, noe som vil hindre funksjonen.

Kompressorrommet og spesielt kondensatoren skal være støv- og smussfritt til enhver tid. Dette gjøres best med en støvsuger og en børste.

Luftfiltrene på kondensatoren og frontpanelet må fjernes og rengjøres med varmt vann (maks. 50 °C).

Det anbefales at dryppbakken med smeltevann kontrolleres regelmessig for fremmedlegemer og rengjøres deretter.

Ikke spyl kompressorrommet og fordamperen med vann, da dette kan føre til kortslutninger i det elektriske systemet.

Klor og klorholdige rengjøringsmidler samt andre etsende midler må ikke brukes, da de kan føre til korrosjon på skapets rustfrie paneler og fordampersystemet.

Plassering av kondensatorer for bunn- og toppmonterte kompressorer er vist nedenfor.

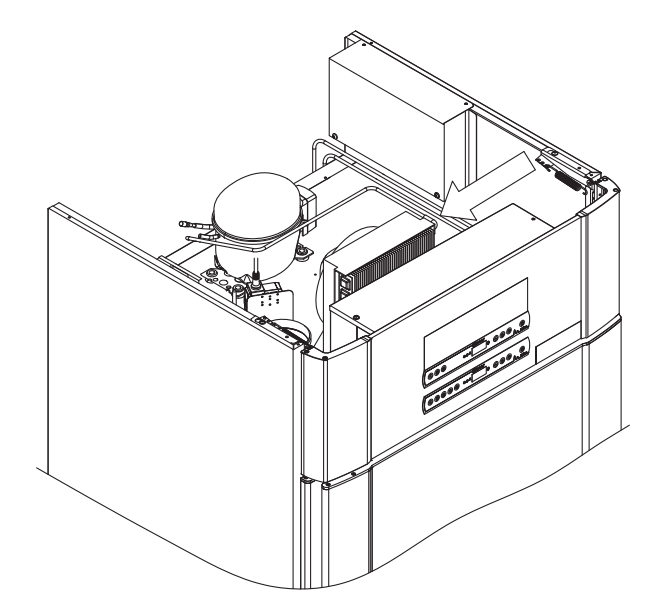

# 

# Dørpakning

Følgende del handler om hvor viktig det er med tette dørpakninger.

Dørpakningene er en viktig del av kjøle-/fryseskapet. Ødelagte dørpakninger kan føre til økt fuktighet, ising av fordamper (og dermed redusert kjølekapasitet), og i enkelte tilfeller redusere skapets levetid.

Det er derfor veldig viktig å kontrollere tilstanden til dørpakningene med jevne mellomrom.

Dørpakningene skal rengjøres med en mild såpeløsning med jevne mellomrom.

Hvis en dørpakning må skiftes ut, skal du kontakte din lokale Gram BioLine-forhandler.

Illustrasjonen viser plasseringen av dørpakningen.

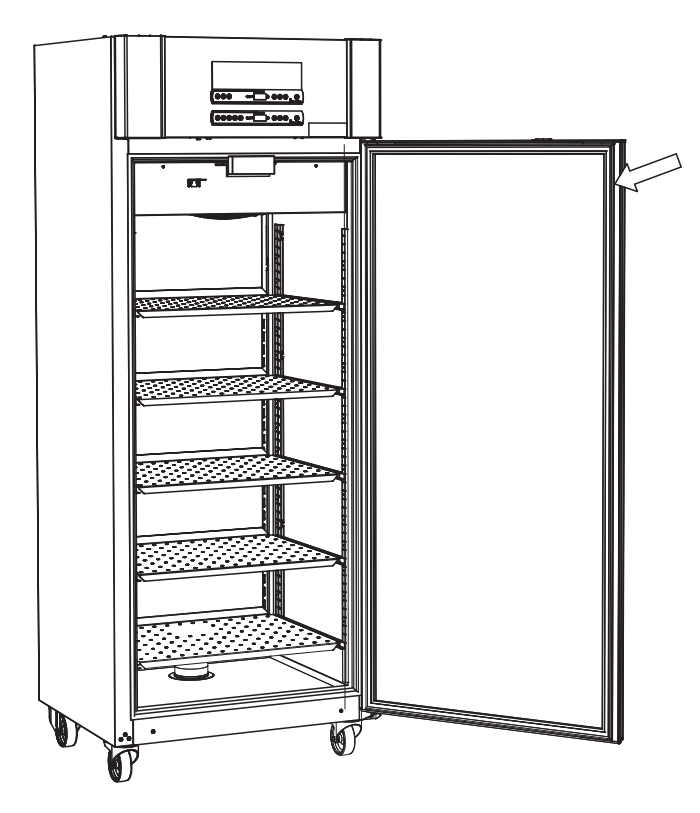

# **Generell informasjon**

### Ansvar

Les nøye følgende informasjon om teknisk sikkerhet og ansvar for Gram Bioline products.

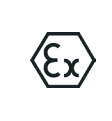

ADVARSEL -

IKKE ÅPNE, VEDLIKEHOLDE ELLER JOBBE I ET OMRÅDE DER DET FINNES EN EKSPLOSIV ATMOSFÆRE

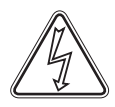

Pass på at enheten er slått av og at støpselet er tatt ut av stikkontakten før det utføres service på skapet. Det er ikke nok å bare slå av skapet med av/på-knappen 🕑 ettersom det kan finnes strøm i enkelte elektriske komponenter av skapet.

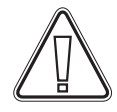

Garantien kan bli ugyldig hvis skapet brukes til andre formål enn tiltenkt bruk, eller på annen måte ikke i samsvar med retningslinjene i bruksanvisningen.

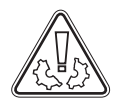

Defekte deler må skiftes ut med originaldeler fra Gram BioLine. Gram BioLine kan kun garantere skapenes funksjonalitet og sikkerhet hvis det ovenfornevnte følges.

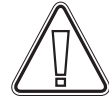

Skapet må kontrolleres minst én gang i året av en autorisert tekniker fra Gram BioLine. Kjølesystemet og den hermetisk lukkede kompressoren krever ikke vedlikehold. Kondensatoren må imidlertid rengjøres regelmessig.

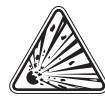

Vær oppmerksom på at skap som bruker hydrokarboner (HC) som kjølemiddel, kan ha behov for spesialhåndtering fra kvalifiserte teknikere.

# Type/nummerskilt

Hvis kjølingen svikter, må du først se om kjøle-/fryseskapet er slått av utilsiktet eller om det har gått en sikring.

Hvis du ikke finner årsaken til feilen, ta kontakt med leverandøren og oppgi type og S/N. Denne informasjonen finner du på type-/ nummerskiltet.

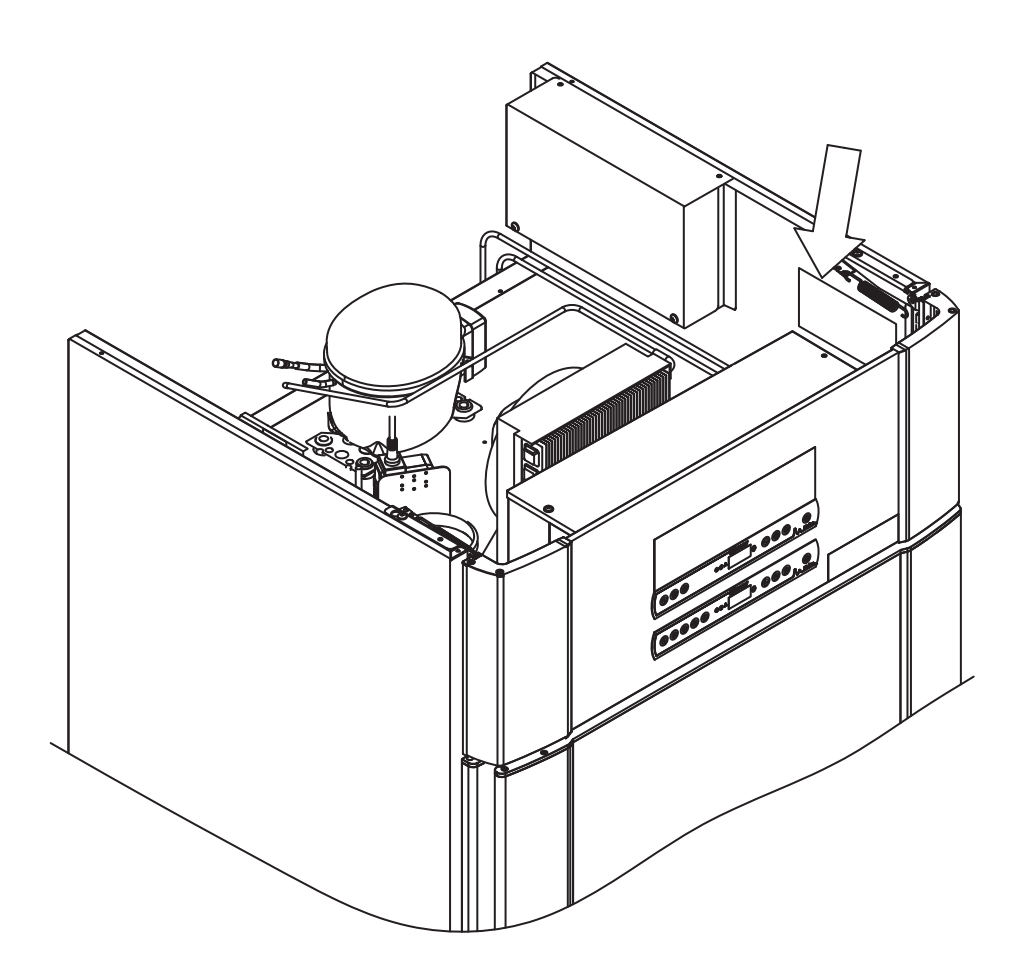

# Smeltevann

Skapet skiller ut smeltevann som ledes ut i en dryppbakke på baksiden av skapet.

Smeltevann ledes gjennom et rør i isolasjonen til en dryppbakke på baksiden av skapet.

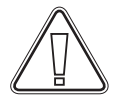

Det anbefales at dryppbakken kontrolleres regelmessig for fremmedlegemer og rengjøres. Dette må kun gjøres når skapet er slått av.

Pass på at du ikke skader smeltevannrøret og varmeelementet (plassert på dryppbakken) ved rengjøring.

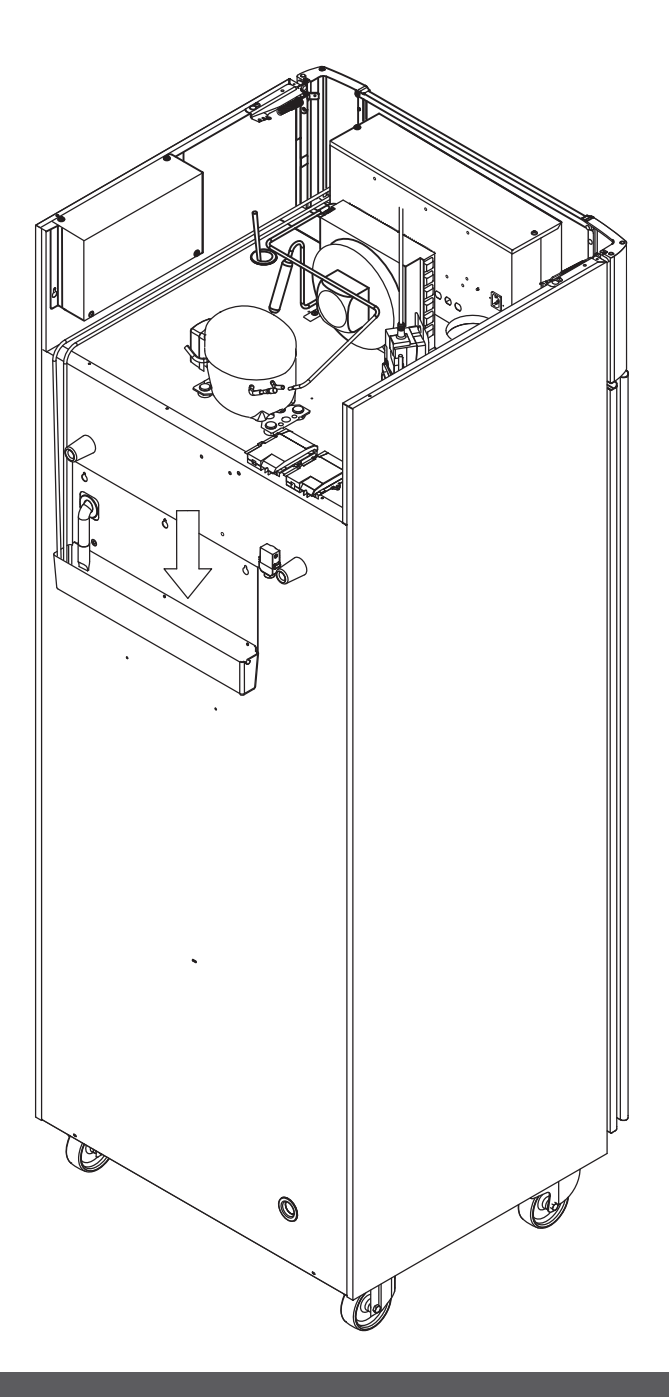

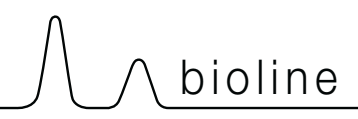

# Dørlukkemekanisme

Vær oppmerksom på at ExGuard-skapene er utstyrt med dører med selvlukkende mekanisme.

Porten er utstyrt med en automatisk lukkemekanisme. Åpne døren opp til 90°, og den vil lukke seg selv. Åpne døren mer enn 90° og døren vil forbli åpen.

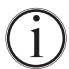

Se flere detaljer om åpning og lukking av porten i avsnittet «Åpne og lukke porten».

# Tilgangsport

Alle BioLine-skapene er utstyrt med en tilgangsport på baksiden av skapene. Dette kan brukes for enkel montering av eksterne sensorer.

Illustrasjonen nedenfor viser tilgangsporten i ExGuard 600W-skapet. Alle gjennomføringer er laget på samme måte med en konisk plugg av polystyren (montert på baksiden av skapet) og en plasthette (montert på innsiden av skapet).

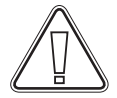

Vær oppmerksom på at det er svært viktig å sette på igjen polystyrenpluggen (posisjon 1) og plasthetten (posisjon 2) etter montering av sensor, sonde osv. Hvis du ikke gjør dette, kan det føre til redusert ytelse eller feil på skapet. På grunn av den tiltenkte bruken av ExGuard-skapet er det kritisk å sikre en riktig forsegling i tilgangsporten slik at det ikke trekkes inn uønsket luft.

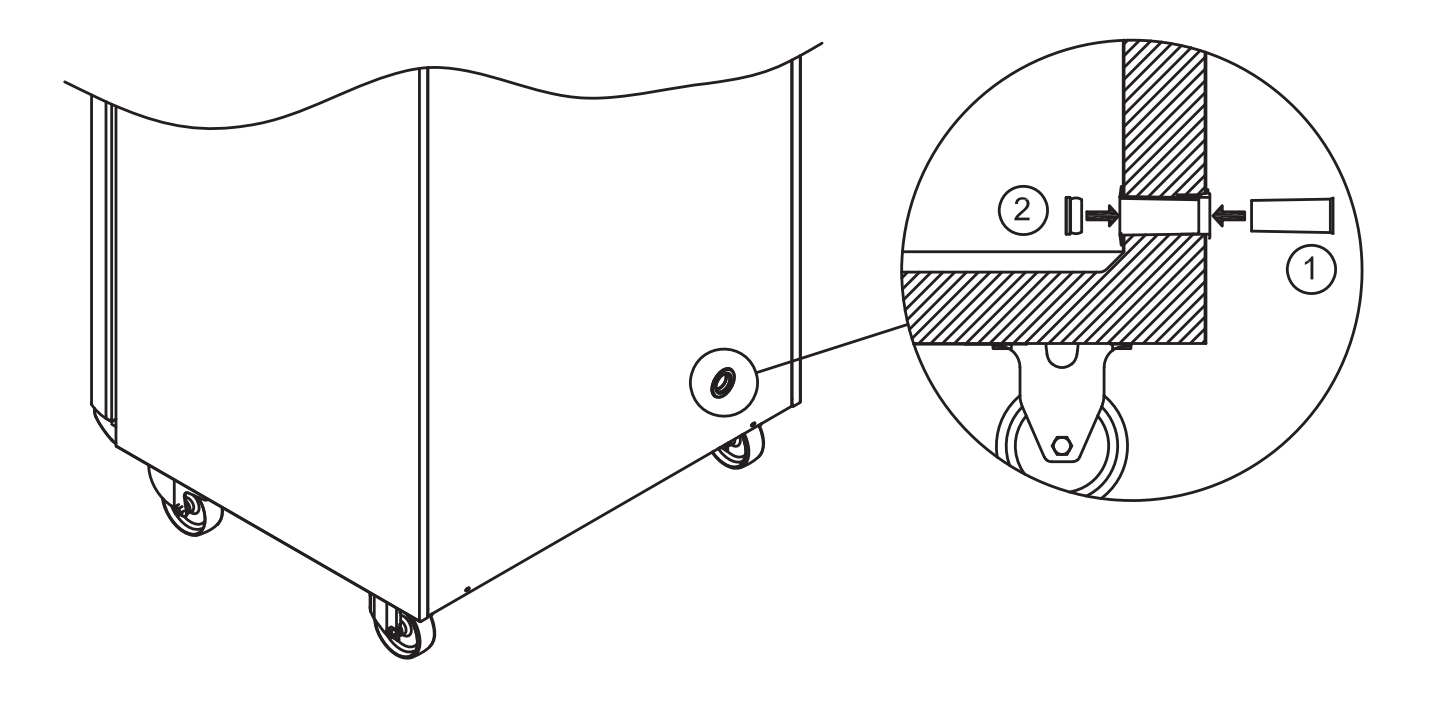

# Viktig

Ved behov for produktstøtte. Ikke nøl med å kontakte oss på: support@gram-bioline.com

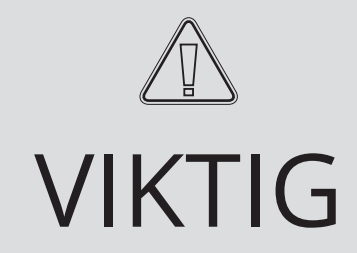

- 1. Kjøle-/fryseskapets kabinett, kompressorrom og interiør kan ha skarpe kanter. Bruk sunn fornuft når du håndterer kjøle-/ fryseskapet for å unngå skader.
- 2. Fare for klemskader i dørkarmen mellom døren og skapet. Bruk sunn fornuft når du åpner og lukker skapdøren. Det kan oppstå personskader hvis disse sikkerhetsreglene ikke følges.
- 3. Fare for klemskader i skuffekarmen mellom skuffene og skapets interiør. Bruk sunn fornuft ved bruk av skuffen. Det kan oppstå personskader hvis disse sikkerhetsreglene ikke følges.
- 4. Vær oppmerksom på at skapdøren låses magnetisk, og kan bare åpnes når avtrekksprosessen er utført. Hvis det av en eller annen grunn skulle oppstå en feil under denne prosessen, **må du ikke forsøke å reparere eller rette feilen, men kontakte Gram BioLines tekniske support.**
- 5. Vær spesielt oppmerksom på lukkende dører med selvlukkende mekanisme, da disse er fjærbelastede. Det kan oppstå personskader hvis disse sikkerhetsreglene ikke følges.
- 6. Ulåste trinser/hjul kan føre til at skapet forflytter seg. Lås trinsene/hjulene etter installasjon. Det kan oppstå personskader hvis disse sikkerhetsreglene ikke følges.
- 7. Dryppbakken, varmeelementet, trykkrørene og kompressorene kan bli svært varme under drift. Pass på at disse komponentene er tilstrekkelig temperert før de berøres. Det kan oppstå personskader hvis disse sikkerhetsreglene ikke følges.
- 8. Fordamperen blir meget kald under bruk. Pass på at fordamperen er tilstrekkelig temperert før den berøres. Det kan oppstå personskader hvis denne sikkerhetsregelen ikke følges.
- **9.** Unngå å berøre viftene mens skapet er koblet til strømforsyningen, for å hindre personskader. Det kan oppstå personskader hvis disse sikkerhetsreglene ikke følges.
- **10.** Sørg for at ventilasjonssystemet er riktig installert på kabinettets avtrekkskanaler og fungerer som det skal for å forhindre risikable og farlige situasjoner.
- **11.** Ingen uautorisert endring er tillatt.

# Avfallshåndtering

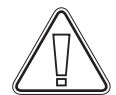

Elektrisk og elektronisk utstyr (EEE) inneholder materialer, komponenter og stoffer som kan være farlige og skadelige for menneskers helse og for miljøet, hvis avfallet (WEEE) ikke blir håndtert på riktig måte.

Produkter merket med «overkrysset avfallsbeholder» er elektrisk og elektronisk utstyr. Overkrysset avfallsbeholder symboliserer at denne type avfall ikke må kastes sammen med usortert husholdningsavfall, men skal samles inn separat.

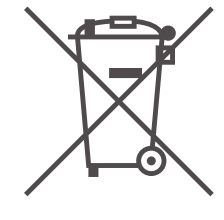

Ta kontakt med din lokale BioLine-forhandler når du skal avhende skapet. Du finner mer informasjon på nettstedet vårt: www.gram-bioline.com

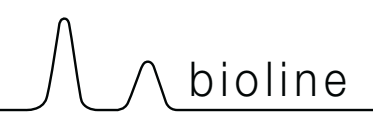

# Datablad

# ExGuard ER600W

### Generelle data: ExGuard ER600W

| Tekniske spesifikasjoner       | Data                                                                    |
|--------------------------------|-------------------------------------------------------------------------|
| Område omgivelsestemperatur    | Solid dør +10/+43 °C – Glassdør +10/+38 °C                              |
| Temperaturområde               | -2/+20 °C                                                               |
| Tilkobling                     | 230 V, 50 Hz                                                            |
| Kontrollenhet                  | 2 x Gram BioLine MPC-46                                                 |
| Programvarevariant (ER-modell) | M5+                                                                     |
| Programvarevariant (avtrekk)   | C1                                                                      |
| Alarmer                        | Akustiske og visuelle temperatur- og døralarmer                         |
| Alarmporter                    | Spenningsfri kontakt (230 VAC/8A)                                       |
| Gjennomføring                  | 1 stk. Ø24 mm                                                           |
| Bruttovolum                    | 614 liter                                                               |
| Nettovolum                     | 486 liter                                                               |
| Dør                            | Høyre- eller venstrehengslet, enten massiv dør eller glassdør           |
| Innvendig materiale            | Rustfritt stål 4016                                                     |
| Utvendig materiale             | Belegg i hvitlakkert stål eller rustfritt stål 4016                     |
| Veggtykkelse                   | 70 mm                                                                   |
| Dørtykkelse – Solid dør        | 80 mm                                                                   |
| Isolering                      | Polyuretanskum                                                          |
| Dimensjoner: B x D x H         | 820 x 789 x 1996/2246 mm                                                |
| Luftsystem                     | Gram BioLine ventilert luftfordelingssystem                             |
| Avrimingssystem                | Automatisk smart avriming med fordamping av avrimingsvann. Varmeelement |
| IP-klasse                      | IP21                                                                    |
| Ventilasjonstilkobling         | 100 mm spiralrør                                                        |
| Krav til ventilasjon           | 144 m3/t luftstrøm per skap                                             |

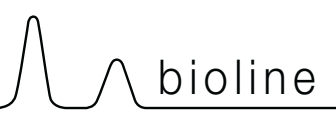

### ExGuard ER600W – Solid dør

| Tekniske spesifikasjoner                 | Data                        |
|------------------------------------------|-----------------------------|
| K-verdi                                  | 0,2685 W/(m2*K)             |
| ATEX-sertifikat                          | DTI 22ATEX0249X             |
| ATEX-merking                             | ll 3G Ex ec nC ic llB T1 Gc |
| Kjølemiddel                              | R290                        |
| Kjølemiddelmengde                        | 90 g                        |
| Kjølekapasitet ved -10 °C                | 389 W                       |
| GWP – CO2e                               | -                           |
| Energiforbruk                            | 1,793 kWh/24 t              |
| Varmeavgivelse 100 %                     | 252 W                       |
| Standard settpunkt for<br>varmeavgivelse | 77 W                        |
| Nominelt forbruk                         | 316,3 W / 1,9 A             |
| Startstrøm                               | 9,7 A                       |
| Bruttovekt                               | 157 kg                      |
| Nettovekt*                               | 147 kg                      |
| Lydnivå                                  | 46,3 dB(A)                  |

### ExGuard ER600W – Glassdør

| Tekniske spesifikasjoner                 | Data                        |
|------------------------------------------|-----------------------------|
| K-verdi                                  | 0,453 W/(m2*K)              |
| ATEX-sertifikat                          | DTI 22ATEX0249X             |
| ATEX-merking                             | ll 3G Ex ec nC ic llB T1 Gc |
| Kjølemiddel                              | R290                        |
| Kjølemiddelmengde                        | 90 g                        |
| Kjølekapasitet ved -10 °C                | 389 W                       |
| GWP – CO2e                               | -                           |
| Energiforbruk                            | 2,448 kWh/24 t              |
| Varmeavgivelse 100 %                     | 254 W                       |
| Standard settpunkt for<br>varmeavgivelse | 101 W                       |
| Nominelt forbruk                         | 316,3 W / 1,9 A             |
| Startstrøm                               | 9,7 A                       |
| Bruttovekt                               | 172 kg                      |
| Nettovekt*                               | 162 kg                      |
| Lydnivå                                  | 45,3 dB(A)                  |

\* Upakket uten innvendig utstyr

# Generelt

# Samsvarserklæring

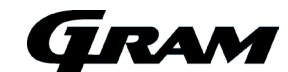

#### Norsk EU-samsvarserklæring

Vi, Gram Scientific ApS, erklærer under eneansvar at følgende produkter:

Navn: Modell: Kjølemiddel: Produktbeskrivelse:

Gyldig fra (År/Uke):

ExGuard ER600W R134a & R290 Kjøleskap for oppbevaring av skadelige eller luktende kjemikalier med innebygd avtrekkssystem 2023/01

Som denne erklæringen gjelder, er i samsvar med alle relevante, vesentlige krav og andre bestemmelser i Europaparlamentets og Europarådets direktiver.

Europaradets unextver: Europaradets direktiver: Maskindirektiv 2006/42 / EU - ATEX-direktiv 2014/34 / EU

- Trykkutstyrsdirektivet 2014/68 / EU - Lavspenningsdirektivet 2014/35 / EU

- EMC-direktiv 2014/30 / EU - RoHS 2011/65 / EU - RACH (EU) nr. 1907/2006

- F-gassforordning (EU) nr. 517/2014

| Produktsansvar er dokumentert p                    | å grunnlag av:                                                                                                    |
|----------------------------------------------------|----------------------------------------------------------------------------------------------------|
| Harmoniserte standarder:                           | Tekst:                                                                                                    |
| EN 61010-1:2010                                    | Sikkerhetskrav til elektrisk utstyr for måling, kontroll og laboratoriebruk - Del 1: Generelle krav                                                                                  |
| EN 61326-1: 2013                                   | Elektrisk utstyr for måling, kontroll og laboratoriebruk - EMC krav - Del 1: Generelle krav                                                                                          |
| EN IEC 60079-0:2018<br>EN IEC 60079-0:2018/AC:2020 | Elektriske apparater for eksplosive atmosfærer - Del 0: Generelle krav                                                                                                    |
| EN 60079-7:2015<br>EN 60079-7:2015/A1:2018         | Eksplosive atmosfærer – Del 7: Beskyttelse af materiel med forhøjet sikkerhed "e"                                                                                                    |
| EN 60079-11:2012                                   | Eksplosive atmosfærer – Del 11: Utstyrsbeskyttelse ved egensikkerhet "i"                                                                                                    |
| EN IEC 60079-15:2019                               | Eksplosive atmosfærer – Del 15: Beskyttelse av utstyr med beskyttelsestype "n"                                                                                                    |
| EN 60079-18:2015                                   | Eksplosive atmosfærer – Del 18: Materialbeskyttelse med innstøpning "m"                                                                                                    |
| EN ISO 3744:2010                                   | Akustikk - Bestemmelse av lydeffektnivåer og lydenerginivåer for støykilder basert på måling av<br>lydtrykk - Tekniske metoder i et tilnærmet fritt-felt over en reflekterende flate |
| EN ISO 9001:2015                                   | Ledelsessystemer for kvalitet – Krav                                                                                                    |
| EN ISO 14001:2015                                  | Ledelsessystemer for miljø - Spesifikasjon med veiledning                                                                                                    |

Gram Scientific ApS Aage Grams Vej 1 DK-6500 Vojens Danmark Telefon: + 45 73 20 13 00

Vojens, 13.12.2022

Hundetersen

John B. S. Petersen Ansvarlig for godkjenning

# Rørskjema

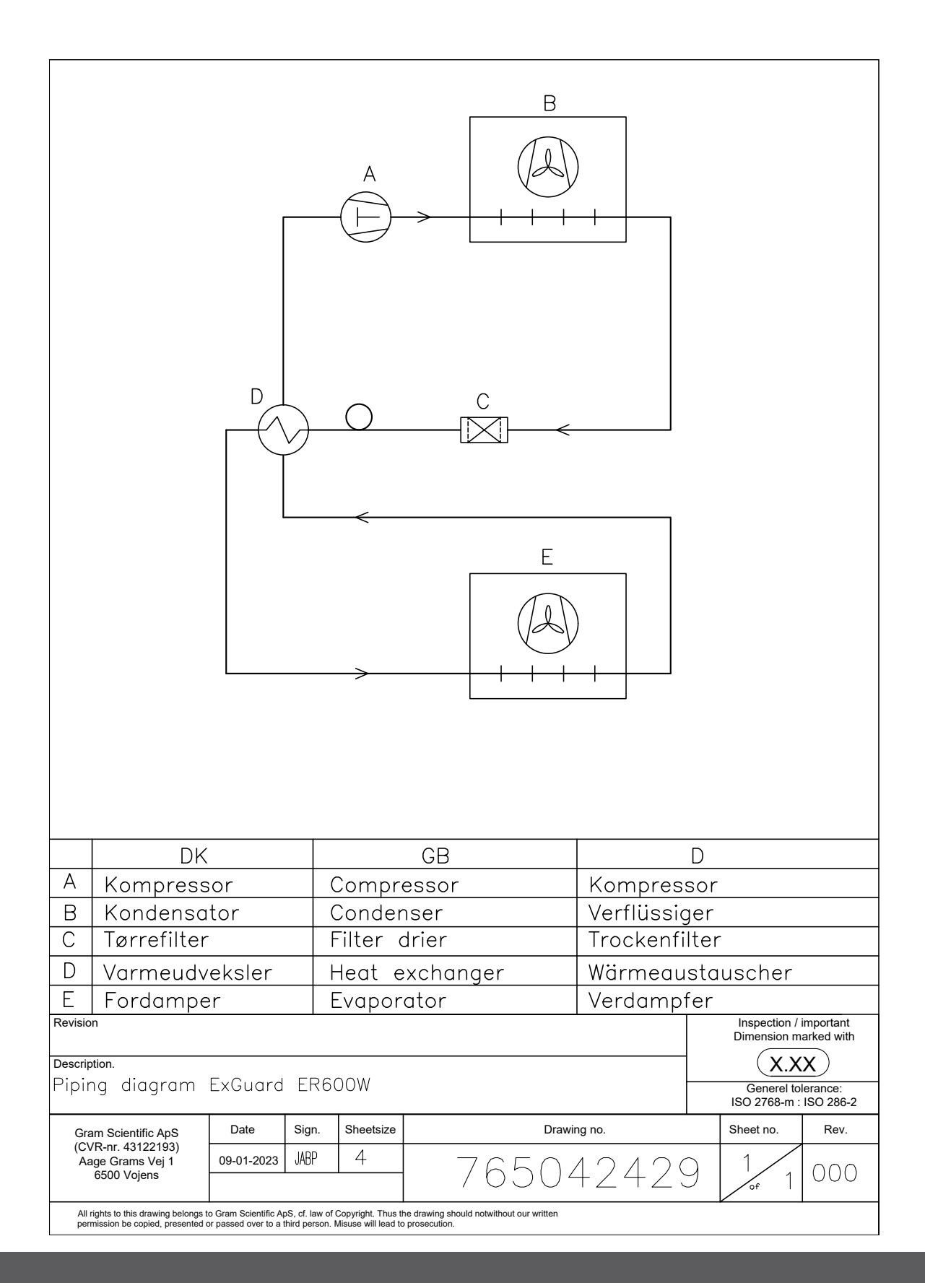

# Koblingsskjema

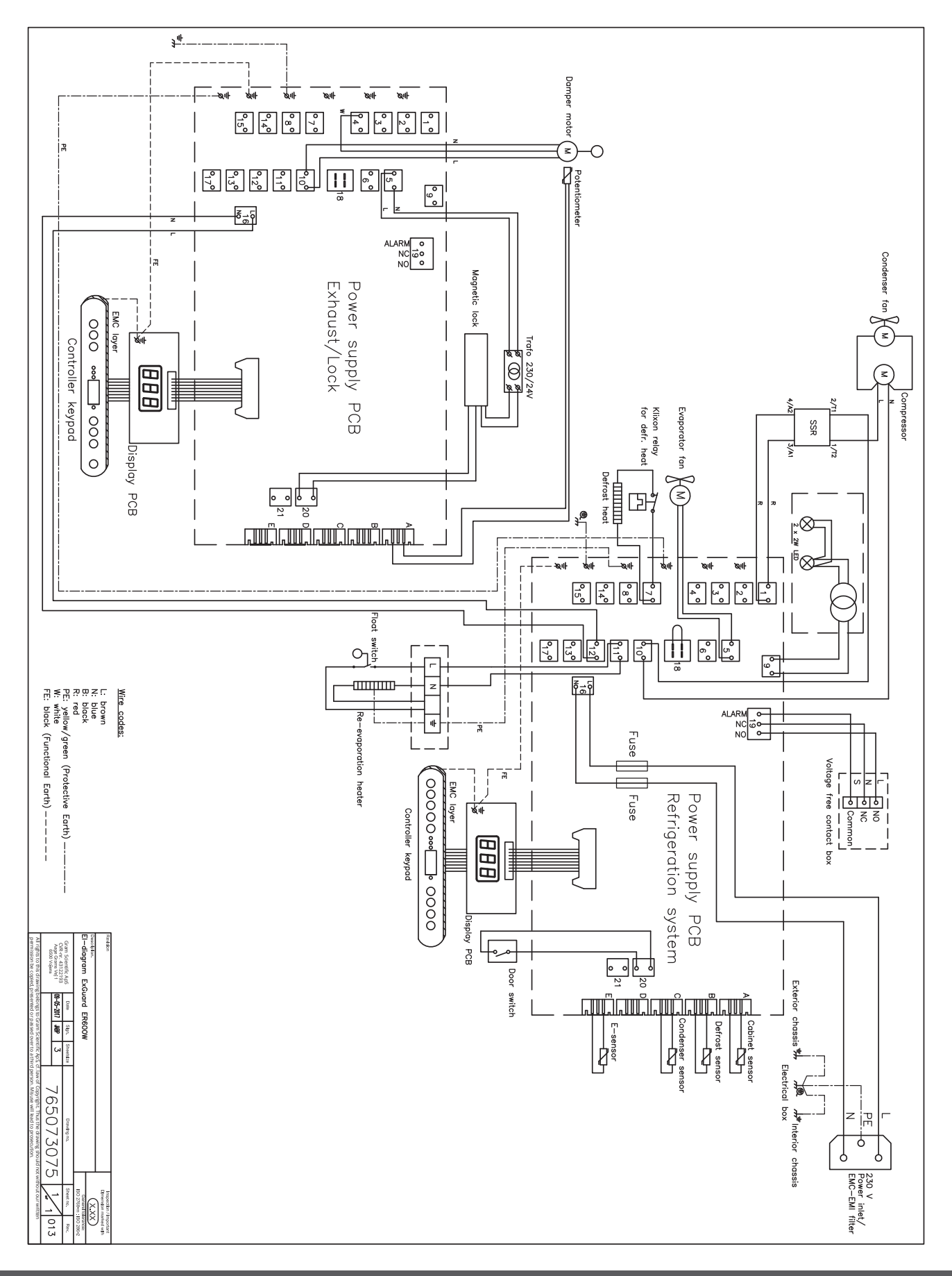

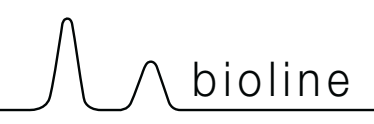

# Installation & Operation Qualification

The following IQ / OQ is intended to be a guideline, local IQ / OQ procedures can vary depending on application and items stored in the Gram BioLine cabinet. Deviations from the specifications dictated in the PQ are to be reported in the deviation report.

The PQ is concluded if all criteria of acceptance are approved and the possible deviations are rectified or accepted.

| Locatio                                      | on of installation:                                                                        |
|----------------------------------------------|--------------------------------------------------------------------------------------------|
|                                              |                                                                                            |
|                                              |                                                                                            |
| Model                                        | :                                                                                          |
| Coriol                                       | aurahari                                                                                   |
| Seriari                                      |                                                                                            |
|                                              |                                                                                            |
| ltem a                                       | nd revision number of instructions for use                                                 |
| ltem a<br>Status                             | nd revision number of instructions for use<br>of operation:                                |
| ltem a<br>Status<br>O Acti                   | nd revision number of instructions for uses<br>of operation:<br>ive                        |
| Item a<br>Status<br>O Acti                   | nd revision number of instructions for uses<br>of operation:<br>ive<br>ctive               |
| Item a<br>Status<br>O Acti<br>O Inac<br>Name | nd revision number of instructions for uses<br>of operation:<br>ive<br>ctive<br>of vendor: |
| Item a<br>Status<br>O Acti<br>O Inac<br>Name | nd revision number of instructions for uses<br>of operation:<br>ive<br>ctive<br>of vendor: |
| Item a<br>Status<br>O Acti<br>O Inac<br>Name | nd revision number of instructions for uses<br>of operation:<br>ive<br>ctive<br>of vendor: |
| Item a Status Acti Acti Name Warra           | nd revision number of instructions for uses<br>of operation:<br>ive<br>ctive<br>of vendor: |

| Instructions on use to starting the                                                           | cabir           | net:                       |            |           |          |         |         |               |
|-----------------------------------------------------------------------------------------------|-----------------|----------------------------|------------|-----------|----------|---------|---------|---------------|
| 1. Training of the responsible party                                                          | Date            | 2:                         |            | By:       |          |         | _       |               |
| 2. Operational test of the cabinet                                                            | Date            | 2:                         |            | By:       |          |         | -       |               |
| 3. Responsible party                                                                          |                 |                            |            | Tel:      |          |         | -       |               |
| Instructions to users:<br>The responsible party is trained in use o                           | of the c        | abinet in refer            | ence to th | ne user n | nanual   |         |         |               |
| O General use of cabinet                                                                      |                 |                            | Obj        | ections   | to the m | entione | d:      |               |
| Service & maintenance                                                                         |                 |                            |            |           |          |         |         |               |
| <ul> <li>The cabinet was delivered without<br/>The cabinet started as specified in</li> </ul> | t defe<br>the u | cts/damage.<br>Iser manual |            |           |          |         |         |               |
| Set values:                                                                                   | Γ               | Factory setting            | ;s:        |           |          |         |         | $\overline{}$ |
| Setpoint temperature°C                                                                        |                 | Model / Setpoi             | nt temper  | ature     | LhL      | LLL     | EhL     | ELL           |
| Local alarm settings     High temperature alarm     °C                                        | -               |                            |            |           | 12E °C   | E °C    | 12E °C  | E °C          |
| C Low temperature alarm°C                                                                     |                 | EROUUW                     |            | +5 C      | +25 C    | -5 C    | +25 C   | -5 C          |
| <b>External alarm settings</b><br>(See voltage free contact in user manual)                   |                 |                            |            |           |          |         |         |               |
| ○ High temperature alarm°C                                                                    | -               |                            |            |           |          |         |         |               |
| ○ Low temperature alarm°C                                                                     | -               |                            |            |           |          |         |         |               |
| Date: Name of trained user: S                                                                 | Signat          | ture:                      | Name       | of instr  | uctor:   | Sig<br> | nature: |               |
|                                                                                               |                 |                            |            |           |          |         |         |               |

Model: \_

SN:\_

| Installation Qualification - IQ |                                                                                                   |                        |            |            |            |       |  |
|---------------------------------|---------------------------------------------------------------------------------------------------|------------------------|------------|------------|------------|-------|--|
| ID                              | Description of installation                                                                       | Reference<br>in manual | Con<br>YES | nply<br>NO | Attachment | Notes |  |
| I-1                             | Ensure the cabinet is installed in-<br>doors.                                                     | page 8                 |            |            |            |       |  |
| I-2                             | Ensure the cabinet is installed in a dry and sufficiently ventilated area.                        | page 8                 |            |            |            |       |  |
| I-3                             | Ensure the cabinet is not in direct contact with sunlight or other heat sources.                  | page 8                 |            |            |            |       |  |
| 1-4                             | Ensure that the ambient operating temperature is within the allowed range.                        | page 8                 |            |            |            |       |  |
| I-5                             | Ensure that the cabinet is not<br>installed in a chloric/acidic environ-<br>ment.                 | page 8                 |            |            |            |       |  |
| I-6                             | Ensure that the protective film on the cabinet is removed.                                        | page 8                 |            |            |            |       |  |
| I-7                             | Ensure that the cabinet is cleaned with a mild soap solution                                      | page 9                 |            |            |            |       |  |
| I-8                             | Ensure that the cabinet has stood<br>upright for 24 hours if the cabinet has<br>been laying down. | page 9                 |            |            |            |       |  |
| I-9                             | Ensure that the cabinet is levelled if it is equipped with legs.                                  | page 9                 |            |            |            |       |  |
| I-10                            | Ensure a level surface if the cabinet is equipped with wheels/castors.                            | page 9                 |            |            |            |       |  |
| I-11                            | If equipped with wheels/castors: En-<br>sure wheels/castors are locked after<br>positioning       | page 9                 |            |            |            |       |  |
| I-12                            | lf equipped with drawers and/or<br>glass door: Ensure that tilt-bracket is<br>mounted.            | page 10                |            |            |            |       |  |
| I-13                            | Ensure a distance of 15-75 mm be-<br>tween cabinet and back wall.                                 | page 11                |            |            |            |       |  |
| I-14                            | Ensure that there is minimum a gap<br>of 30 mm between cabinets.                                  | page 11                |            |            |            |       |  |
| I-15                            | Ensure that the upper part of the cabinet is not covered.                                         | page 11                |            |            |            |       |  |
| I-16                            | Ensure that electrical appliances are not being used inside the cabinet.                          | page 11                |            |            |            |       |  |
| I-17                            | Ensure connection from voltage-free contact to external monitoring system                         | page 13                |            |            |            |       |  |

#### Installation Qualification - IQ Comply ID Description of installation Reference Attachment Notes in manual YES NO Ensure that the inner doors can oper-N/A I-18 ate in accordance with the instructions. Ensure the correct electrical connec-I-19 tion (compare local values with type/ page 14 nr plate) Ensure that the power cord is secured N/A I-20-1 by the preload cover Ensure that the power cord is secured I-20-2 page 14 by the hanger Mark power cord with: "Do not sepa-I-21 page 14 rate when energized". Ensure equipotential bonding (appli-I-22-1 page 16 cable for ATEX Cat.3 Zone 2 areas)

### Model: \_\_\_\_\_

| Operation Qualification - OQ |                                                                       |                        |                    |  |            |       |
|------------------------------|-----------------------------------------------------------------------|------------------------|--------------------|--|------------|-------|
| ID                           | Description of installation                                           | Reference in<br>manual | n Comply<br>YES NO |  | Attachment | Notes |
| 0-1                          | Turn on the cabinet – Display test<br>(software version and variant). | page 18                |                    |  |            |       |
| 0-2                          | Set/adjust set-point temperature.                                     | page 18                |                    |  |            |       |
| 0-3                          | Set/adjust LhL – Upper alarm limit<br>(local).                        | page 22                |                    |  |            |       |
| 0-4                          | Set/adjust LLL – Lower alarm limit (lo-<br>cal).                      | page 22                |                    |  |            |       |
| 0-5                          | Set/adjust Lhd – Delay of the upper<br>alarm limit (local).           | page 23                |                    |  |            |       |
| O-6                          | Set/adjust LLd – Delay of the lower<br>alarm limit (local).           | page 23                |                    |  |            |       |
| 0-7                          | Activate / deactivate dA – Door alarm<br>(local).                     | page 24                |                    |  |            |       |
| O-8                          | Set/adjust dAd – Delay of the door<br>alarm (local).                  | page 24                |                    |  |            |       |
| 0-9                          | Activate / deactivate BU – Acoustic<br>alarms (local).                | page 25                |                    |  |            |       |
| O-10                         | Set/adjust EhL – Upper alarm limit<br>(external).                     | page 26                |                    |  |            |       |
| 0-11                         | Set/adjust ELL – Lower alarm limit<br>(external).                     | page 26                |                    |  |            |       |
| 0-12                         | Set/adjust Ehd – Delay of the upper<br>alarm limit (external).        | page 27                |                    |  |            |       |
| 0-13                         | Set/adjust ELd – Delay of the lower<br>alarm limit (external).        | page 27                |                    |  |            |       |
| 0-14                         | Activate / deactivate dA – Door alarm<br>(external)                   | page 28                |                    |  |            |       |
| 0-15                         | Set/adjust dAd – Delay of the door<br>alarm (external).               | page 28                |                    |  |            |       |
| O-16                         | Activate / deactivate BU – Acoustic<br>external alarms.               | page 29                |                    |  |            |       |
| 0-17                         | Set/adjust defrost cycles (deF) per 24<br>hours (factory setting: 4). | page 33                |                    |  |            |       |
| O-18                         | Select reference sensor for the display<br>(dPs) (A or E).            | page 34                |                    |  |            |       |

#### **Deviation Report**

Deviations to the criteria of acceptance are to be documented in the deviation report. A separate deviation report shall be made for each deviation. Mark the entry with the relevant "-ID" specified in the left column in the test specifications.

-ID: \_\_\_\_\_

Description of deviation:

Extent to which the deviation has been alleviated:

Additional notes:

| Person responsible for test: | Person responsible for verification of test: |  |
|------------------------------|----------------------------------------------|--|
| Name:                        | Name:                                        |  |
| Date:                        | Date:                                        |  |
| Organisation:                | Organisation:                                |  |
| Signature:                   | Signature:                                   |  |
|                              |                                              |  |

Model: \_\_\_\_\_

SN:\_\_\_

| Δ | n | nroval | of test | results - | Installation | Oualification (IO) |
|---|---|--------|---------|-----------|--------------|--------------------|
|   | Ρ | provar | UI LESL | results - | instantion   | Quanneacion (IQ)   |

The steps in the Installation Qualification – IQ were completed with positive results

The steps in the Installation Qualification – IQ were completed with negative results

ID of steps with negative results: \_\_\_\_\_

Approval of test results – Operation Qualification (OQ)

The steps in the Operation Qualification – OQ were completed with positive results

The steps in the Operation Qualification – OQ were completed with negative results

ID of steps with negative results: \_\_\_\_

### Organisation / Responsible party:

Trainer / Responsible party:

| Stamp & Signature |        | Stamp & Signature |
|-------------------|--------|-------------------|
| Tel.              |        | Tel.              |
| E-mail            |        | E-mail            |
| Location & Date   |        | Location & Date   |
|                   | Model: | SN:               |

| NOTES: |  |
|--------|--|
|        |  |
|        |  |
|        |  |
|        |  |
|        |  |
|        |  |
|        |  |
|        |  |
|        |  |
|        |  |
|        |  |
|        |  |
|        |  |
|        |  |
|        |  |
|        |  |
|        |  |

Model:

SN:

# Performance Qualification

| Organisation:                                                                                                    |                                                                                                    | Location of installation:        |  |  |
|----------------------------------------------------------------------------------------------------|----------------------------------------------------------------------------------------------------|----------------------------------|--|--|
|                                                                                                    |                                                                                                    |                                  |  |  |
| Model:                                                                                                    | SN:                                                                                                    | ltem number:<br>(manual)         |  |  |
| The PQ consists of inspections of<br>the correct operation of the cabinet<br>under predefined conditions and<br>procedures. Prerequisites for the<br>PQ are IQ (Installation Qualification)<br>and OQ (Operation Qualification),<br>these must be concluded<br>successfully prior to the initiation of<br>the PQ. | Pers<br>Nam<br>Date<br>Sign<br>Pers<br>Nam<br>Date<br>Orga<br>Sign<br>Pers<br>Nam<br>Date<br>Orga<br>Sign<br>Test<br>Inita<br>Con<br>Date<br>Sign | son responsible for the cabinet: |  |  |

Model: \_\_\_\_\_
| Name list – Persons involved in the test procedure and subsequent report |      |              |           |
|--------------------------------------------------------------------------|------|--------------|-----------|
| Date                                                                     | Name | Organisation | Signature |
|                                                                          |      |              |           |
|                                                                          |      |              |           |
|                                                                          |      |              |           |
|                                                                          |      |              |           |
|                                                                          |      |              |           |
|                                                                          |      |              |           |
|                                                                          |      |              |           |
|                                                                          |      |              |           |
|                                                                          |      |              |           |
|                                                                          |      |              |           |
|                                                                          |      |              |           |
|                                                                          |      |              |           |
|                                                                          |      |              |           |
|                                                                          |      |              |           |
|                                                                          |      |              |           |
|                                                                          |      |              |           |
|                                                                          |      |              |           |
|                                                                          |      |              |           |
|                                                                          |      |              |           |
|                                                                          |      |              |           |

Model: \_\_\_\_

SN:\_

| Meas      | urement - Prerequisites                                                              |                           |       | $\backslash$ |  |
|-----------|--------------------------------------------------------------------------------------|---------------------------|-------|--------------|--|
| ID        | Description                                                                          |                           | Acce  | pted         |  |
|           |                                                                                      |                           | Yes   | No           |  |
| P-1       | The cabinet must be empty while conducting tests, ie w such as drawers, shelves etc. | ithout interior fittings  |       |              |  |
|           | Attachment:                                                                          |                           |       |              |  |
|           | Notes:                                                                               |                           |       |              |  |
| P-2       | 2 The measurements must be conducted in accordance to IEC 60068-3-5.                 |                           |       |              |  |
|           | Attachment:                                                                          |                           |       |              |  |
|           | Notes:                                                                               |                           |       |              |  |
| P-3       | The positioning of the sensors in the cabinet must be do sketch and/or a photograph. | ocumented with a          |       |              |  |
|           | Attachment:                                                                          |                           |       |              |  |
|           | Notes:                                                                               |                           |       |              |  |
| Conducte  | Name: Signature:                                                                     | Approved [<br>(Yes / No): | Date: |              |  |
| Inspected | d / verified by:                                                                     |                           |       |              |  |

Model: \_\_\_\_\_

| Meas      | urement                                    | - Prerequis                              | ites                          |                      |                         |       | $\backslash$ |
|-----------|--------------------------------------------|------------------------------------------|-------------------------------|----------------------|-------------------------|-------|--------------|
| ID        | Description                                |                                          |                               |                      |                         | Acce  | pted         |
| P-4       | Measuremer<br>attached to t<br>Attachment: | nts made during<br>he PQ.                | the PQ tests                  | must be docum        | ented and               | Yes   | NO           |
|           | Notes:                                     |                                          |                               |                      |                         |       |              |
| P-5       | P-5 Specify setpoint temperature:°C        |                                          |                               |                      |                         |       |              |
|           | Specify the ambient temperature:°C         |                                          |                               |                      |                         |       |              |
|           | Attachment:                                |                                          |                               |                      |                         |       |              |
|           | Notes:                                     |                                          |                               |                      |                         |       |              |
| P-6       | Allowed tole<br>Find model-s               | rances - Select th<br>specific tolerance | ne tolerance,<br>es in append | according to the ix. | e model being tested.   |       |              |
|           | Tolerance: +/                              | / K                                      |                               |                      |                         |       |              |
|           | Attachment:                                |                                          |                               |                      |                         |       |              |
|           | Notes:                                     |                                          |                               |                      |                         |       |              |
| Conducte  | d by:                                      | Name:                                    |                               | Signature:           | Approved<br>(Yes / No): | Date: |              |
| Inspected | / verified hv                              |                                          |                               |                      |                         |       |              |
| Model:    |                                            |                                          |                               |                      |                         |       |              |

| Meas     | urement - Temperature stabili                                                                                                    | zation                                                                                                    |       |      |
|----------|----------------------------------------------------------------------------------------------------|----------------------------------------------------------------------------------------------------|-------|------|
| ID       | Description                                                                                                    |                                                                                                    | Acce  | pted |
| P-7      | The test is intended to provide substantiation<br>the cabinet during normal operation.<br>The temperature inside the cabinet must be<br>working space have reached and maintained<br>When the system is stable, document ordina<br>setpoint temperature and ambient temperation<br>Duration:<br>The measurements throughout the operation<br>attached the PQ.<br>Attachment:<br>Notes: | on for the temperature stability inside<br>e stabilized - where all the points in the<br>d the same temperature.<br>ary operation of the cabinet at the<br>ature specified in P-5. | Yes   | Νο   |
| P-8      | Are the measurements inside the allowed to<br>Attachment:<br>Notes:                                                                                                    | olerances specified in P-6 ?                                                                                                    |       |      |
| Conducte | Name: Si<br>od by:                                                                                                    | ignature: Approved<br>(Yes / No):                                                                                                    | Date: |      |
|          | Model:                                                                                                    | SN:                                                                                                    |       |      |

| Meas     | urement - Door opening test                                                                                                    |             | $\overline{\ }$ |
|----------|----------------------------------------------------------------------------------------------------|-------------|-----------------|
| ID       | Description                                                                                                    | Acce<br>Yes | pted<br>No      |
| P-9      | The test is intended to provide substantiation for the temperature recovery time inside the cabinet subsequently after a door opening. The temperature inside the cabinet must be stabilized - where all the points in the working space have reached and maintained the same temperature, the setpoint temperature is specified in P-5. When the system is stable, open the door at 90° for 60 seconds. The measurements, throughout the door opening test, must be documented and attached the PQ. Duration: Attachment: Notes: |             |                 |
| P-10     | Has the setpoint temperature specified in P-5, measured in the absolute centre of<br>the cabinet, been achieved within the set time-frame specified in the appendix?<br>Attachment:<br>Notes:                                                                                                    |             |                 |
| Conducte | Name: Signature: Approved<br>(Yes / No):<br>/ verified by:                                                                                                    | Date:       |                 |

Model: \_\_\_\_

SN:\_

| Measurement - Pull-down |                                                                                                    |                                                                                                    |                                                                  |       | $\setminus$ |
|-------------------------|----------------------------------------------------------------------------------------------------|----------------------------------------------------------------------------------------------------|------------------------------------------------------------------|-------|-------------|
| ID                      | Description                                                                                                    |                                                                                                    |                                                                  | Acce  | pted        |
|                         |                                                                                                    |                                                                                                    |                                                                  | Yes   | No          |
| P-11                    | The test is intended to provide substantiat<br>cabinet to reach the setpoint temperature<br>The initial temperature in the working space<br>The temperature inside the cabinet must be<br>When the system is stable. Turn on the pole<br>The measurements, throughout the pull-de<br>attached the PQ.<br>Duration:<br>Attachment:<br>Notes: | tion for the time it takes for the<br>e specified in P-5.<br>ce is the ambient temperature<br>be stabilized in all points of the<br>ower to the cabinet.<br>Nown test, must be documente | e inside of the<br>specified in P-5.<br>working space.<br>ed and |       |             |
| P-12                    | The time it takes the inside of the cabine<br>measured in the absolute centre, must i<br>the appendix.<br>Have the criteria been met?<br>Attachment:<br>Notes:                                                                                                    | et to achieve the setpoint ter<br>not exceed the time-frame s                                                                                                    | nperature<br>oecified in                                         |       |             |
|                         | Name:                                                                                                    | Signature:                                                                                                    | Approved<br>(Yes / No):                                          | Date: |             |

Conducted by:

Inspected / verified by: \_\_\_\_\_

Model: \_\_\_\_\_

\_\_\_\_\_

| Measurement - Hold-over |                                                                                                    |      |      |
|-------------------------|----------------------------------------------------------------------------------------------------|------|------|
| ID                      | Description                                                                                                    | Acce | pted |
|                         |                                                                                                    | Yes  | No   |
| P-13                    | The test is intended to provide substantiation for the time it takes for the temperature<br>inside the cabinet to reach the end temperature specified in the appendix.<br>Ambient temperature and setpoint temperature is specified in P-5.<br>The temperature inside the cabinet must be stabilized - where all the points in the<br>working space have reached and maintained the same temperature throughout,<br>the tolerances are specified in P-6.<br>When the system is stable, turn off the power to the cabinet.<br>The measurements, throughout the hold-over test, must be documented and<br>attached the PQ.<br>Attachment: |      |      |
|                         | Notes:                                                                                                    |      |      |
| P-14                    | The times it takes the inside of the cabinet to reach the end temperature,<br>must at least be the time specified in the appendix.<br>Duration:<br>Have the criteria been met?<br>Attachment:<br>Notes:                                                                                                    |      |      |

|                          | Name: |        | Signature: | Approved<br>(Yes / No): | Date: |
|--------------------------|-------|--------|------------|-------------------------|-------|
| Conducted by:            |       |        |            | <br>                    |       |
| Inspected / verified by: |       |        |            | <br>                    |       |
|                          |       | Model: |            | <br>SN:                 |       |

## **Deviation Report**

Deviations to the criteria of acceptance are to be documented in the deviation report. A separate deviation report shall be made for each deviation. Mark the entry with the relevant "P-ID" specified in the left column in the test specifications.

P-ID: \_\_\_\_\_

Description of deviation:

Extent to which the deviation has been alleviated:

## Additional notes:

| [                            |                                              |  |
|------------------------------|----------------------------------------------|--|
| Person responsible for test: | Person responsible for verification of test: |  |
| Name:                        | Name:                                        |  |
| Date:                        | Date:                                        |  |
| Organisation:                | Organisation:                                |  |
| Signature:                   | Signature:                                   |  |
|                              |                                              |  |
|                              | Model: SN:                                   |  |

|                                              | $\int \int bioline \int$                |
|----------------------------------------------|-----------------------------------------|
|                                              |                                         |
| Approval of test results – Performance Quali | fication (PQ)                           |
| The steps in the Performance Qualification – | PQ were completed with positive results |
| The steps in the Performance Qualification – | PQ were completed with negative results |
| ID of steps with negative results:           |                                         |
| Additional notes:                            |                                         |
|                                              |                                         |
|                                              |                                         |
| Organisation / Responsible party:            | Trainer / Responsible party:            |
| Stamp & Signature                            | Stamp & Signature                       |
| Tel.                                         | Tel.                                    |
| E-mail                                       | E-mail                                  |
| Location & Date                              | Location & Date                         |
| Model:                                       | SN:                                     |

81

| NOTES: |  |
|--------|--|
|--------|--|

| M | od | le | : |
|---|----|----|---|
|   | 00 |    | • |

SN:\_\_\_\_\_

| Appendix:      |            |                                    |           |                     |           |
|----------------|------------|------------------------------------|-----------|---------------------|-----------|
| Model          | Tolerances | Door opening<br>- recovery<br>time | Pull-down | Hold-over<br>range* | Hold-over |
| ExGuard ER600W |            |                                    |           |                     |           |

bioline

\* The temperature span between the initial temperature and the end temperature in the hold-over test P-13,14.

|                          | Name: |        | Signature: | Approved<br>(Yes / No): | Date: |
|--------------------------|-------|--------|------------|-------------------------|-------|
| Conducted by:            |       |        |            |                         |       |
| Inspected / verified by: |       |        |            |                         |       |
|                          |       | Model: |            | SN:                     |       |

**Gram Scientific ApS** Aage Grams Vej 1 · 6500 Vojens · Danmark Tlf.: +45 73 20 13 00 E-post: info@gram-bioline.com www.gram-bioline.com

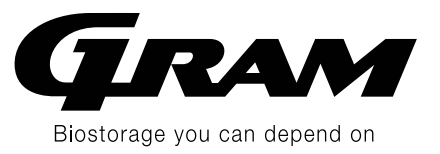